ขั้นตอนการตรวจข้อสอบแบบปรนัย Online

1. เข้าระบบลงทะเบียน http://reg.sut.ac.th/ 🗲 เข้าสู่ระบบ

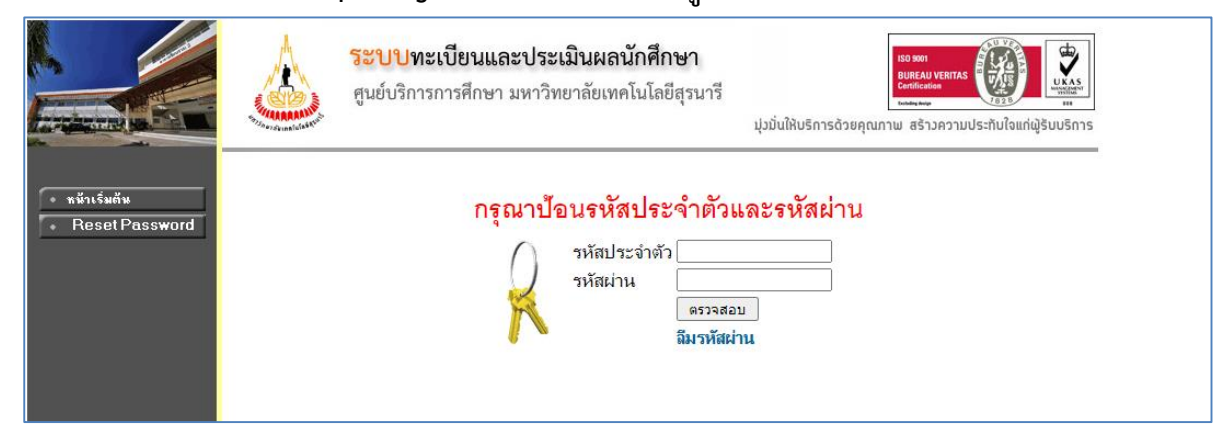

2. เลือกระบบสำหรับอาจารย์ (กรณีมีมากกว่า 1 สิทธิ์)

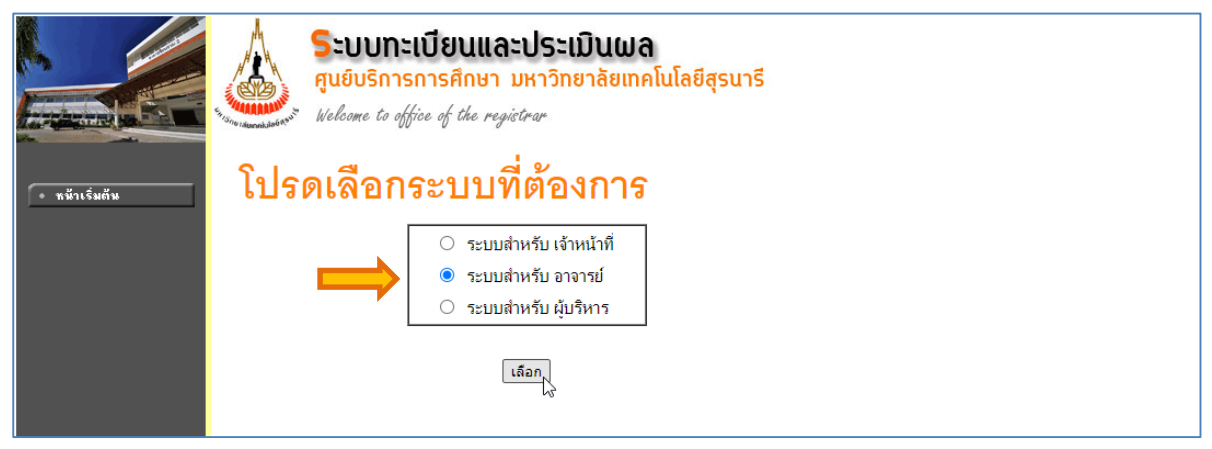

#### 3. เลือกเมนูภาระการสอน

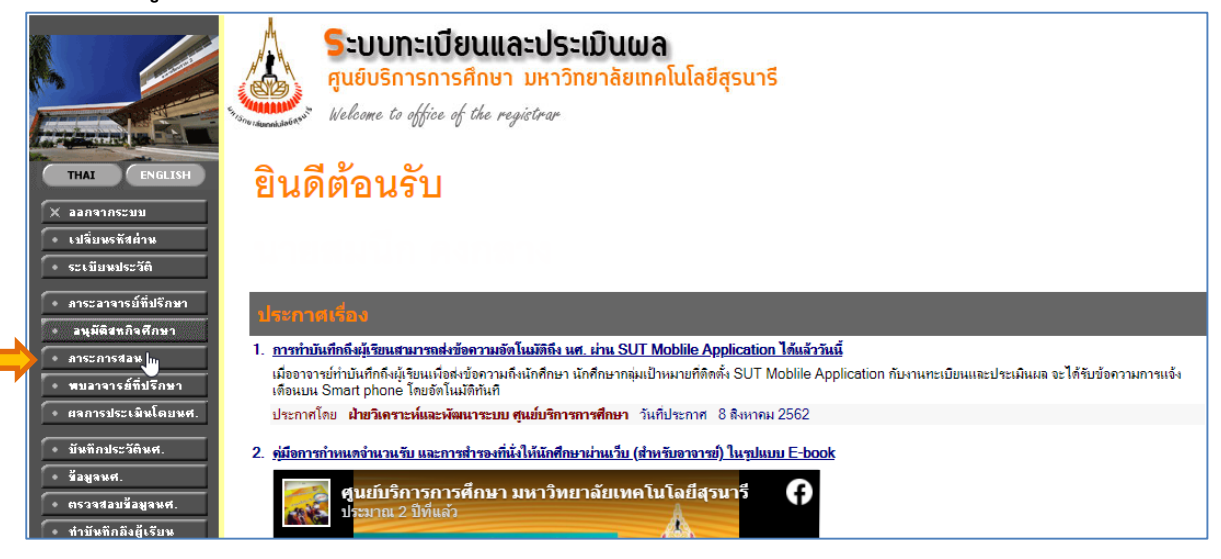

## 4. เลือกเมนูไฟล์ตรวจข้อสอบ

|               |                                                                                    | <b>ระบบทะเบียนและประเมินผล</b><br>ศูนย์บริการการศึกษา มหาวิทยาลัยเทคโนโลยีสุรนารี<br>Welcome to office of the registrar                                                                                                    |
|---------------|------------------------------------------------------------------------------------|----------------------------------------------------------------------------------------------------|
|               | 🗕 ลอยกลับ                                                                          | ภาระการสอน                                                                                                    |
|               | <ul> <li>รายชื่อนศ.</li> <li>รายชื่อนศ.วิทยานิพนธ์</li> <li>ภิจกรรม</li> </ul>     | 1. รายชื่อนส., รายชื่อนส.วิทยานิพนธ์, กิจกรรม<br>แสดงข้อมูลระเบียนประวัติ, ผลการศึกษา, ตารางเรียน/สอบและ<br>รายชื่อนศ.ทีลงทะเบียนเรียนในรายวิชาที่ท่านอาจารย์เป็นผู้สอนแยกตามปี/ภาคการศึกษา, วิทยาเขต, ระดับการศึกษา, วิชาและกลุ่มเรียน |
|               | <ul> <li>บันทึกเกรด</li> <li>ตารางสอนอาจารบ์</li> <li>สภิติการจงทะเบียน</li> </ul> | รายชื่อนักศึกษาที่ทำวิทยานิพนธ์ดีเป็นที่ปรึกษา<br>รายชื่อนักศึกษาที่ทำกิจกรรมหรืออยุ่ชมรมที่เป็นที่ปรึกษา<br>• 2. บันทึกเกรด,ตารวงสอนอาจารย์, สถิติการฉงทะเบียน<br>เป็นที่อเกรดอาองแต่ ในรายริสามีสอบ                                   |
| $\Rightarrow$ | • ไฟล์ตรวอซ่อสอบ                                                                   | แสดงข้อมูลตารางสอนของท่านอาจารยู่ในแต่ละปีการศึกษา<br>แสดงข้อมูลตำรางสอนของท่านอาจารยู่ในแต่ละปีการศึกษา<br>แสดงสถิติการลงทะเบียนเรียนของนส.ในรายวิชาที่ท่านอาจารย์เป็นผู้สอน                                                           |
|               | ประเมินการส่งเกรด<br>ทางอินเทอร์เน็ต                                               | <ul> <li>3. มีสาวาร และอุษาสุขอน ขอบรอบอ่าง ระคนสาวาราชาราช รอบอย่างสาวาราชาราชาราชาราชาราชาราชาราชาราชาราช<br/>เพื่อประโยชน์สำหรับการปรับปรุงและพัฒนาระบบด้วย จักขอบคุณยิ่ง</li> </ul>                                                 |

# 5. เลือกไฟล์ข้อมูลที่นักศึกษาตอบ (จะแสดงรายวิชาตามสิทธิ์ของอาจารย์เท่านั้น)

|                                                                                   | <b>ระบบทะเบียนและประเมินผล</b><br>ศูนย์บริการการศึกษา มหาวิทยาลัยเทคโนโลยีสุรนารี<br>Welcome to office of the registrar                                                                                                    |
|-----------------------------------------------------------------------------------|----------------------------------------------------------------------------------------------------|
| ← ลอบกรับ<br>-ท้าอย่างไปล์ xtsx<br>-ไปล์สำหรับเส. 1000คน<br>-ไปล์สำหรับเส. 2000คน | <u>ไฟล์ตรวจข้อสอบ</u><br>- ไฟล์จะแสดงผลให้ Download เป็นเวลา 45 วัน นับจากวันส่งเข้าระบบฯ (อ่านการฝนกระดาษกำตอบปรนัย)<br>- ผู้มีสิทธิ์ Download ไฟล์ คือ อาจารย์ผู้สอนของรายวิชานั้นๆ<br>- การทำคะแนนไฟล์ตรวจกระดาษกำตอบปรนัย มีไฟล์ตัวอย่าง และไฟล์ที่มีจำนวนนักศึกษาไม่เกิน 1000, 2000 และ 2500 คน<br>- รองรับการกำหนดเงือนไขให้คะแนน ถูก/ผืด/ไม่ตอบ และการแบ่งเป็นตอนได้ไม่เกิน 7 ตอน<br>- พบข้อผิดพลาด หรือบัญหาการใช้งาน กรุณาติดต่อฝ่ายประมวลผลและข้อมูลบัณฑิต โทร. 3027 |
| - โฟล์สำหรับแส 2500คน                                                             | <u>เข้าตับ ปีการศึกษา/ภาดการศึกษา รหัสวิชา ชื่อไฟล์ หมดอายุไฮ้งาน</u><br>1 2563/2 523101-1 <b>2563-2_M เ</b> ทา <mark>3101-1_2.XLSX</mark> 18/1/2564 14:52:40<br>Click                                                                                                    |

## 6. กำหนดที่เก็บ และสามารถเปลี่ยนชื่อไฟล์เพื่อจัดเก็บได้

| 🏮 Save As                               |                                    |          |       |         |            |        | × |
|-----------------------------------------|------------------------------------|----------|-------|---------|------------|--------|---|
| $\leftarrow \rightarrow \land \uparrow$ | > This PC > Desktop > New fo       | lder v   | ē     | Q       | Search New | folder |   |
| Organize 🔻 Ne                           | w folder                           |          |       |         |            |        | ? |
| .VirtualBox<br>3D Objects<br>AppData    | ^                                  | No items | match | your se | arch.      | _      |   |
| Desktop                                 |                                    | save fil | เe ล  | งเครื   | ้อง        |        |   |
| 🔶 Downloads<br>📙 dwhelper               |                                    |          |       |         |            |        |   |
| ★ Favorites Intel                       |                                    |          |       |         |            |        |   |
| File name:                              | 2563-2_M_xxxxx                     |          |       |         |            |        | ~ |
| Save as type:                           | Microsoft Excel Worksheet (*.XLSX) |          |       |         |            |        | ~ |
| ∧ Hide Folders                          |                                    |          |       |         | Save 戻     | Cance  |   |

7. เลือกไฟล์สำหรับตรวจให้คะแนน โดยให้เลือกตามความเหมาะสมกับจำนวนนักศึกษา ได้แก่ จำนวน นักศึกษาไม่เกิน 1000, 2000 และ 2500 คน (ไฟล์.zip) และ save file ลงเครื่อง

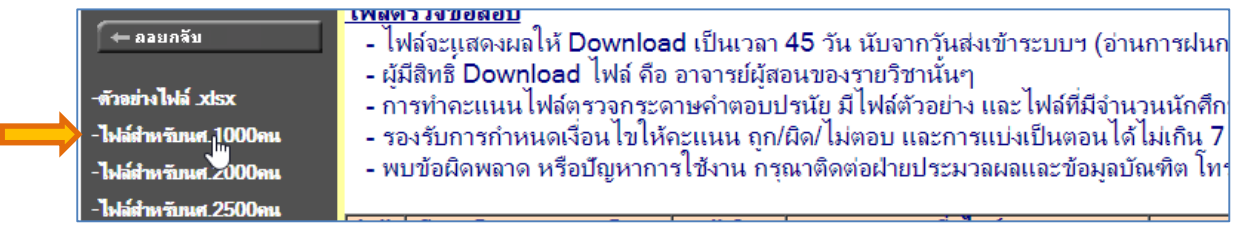

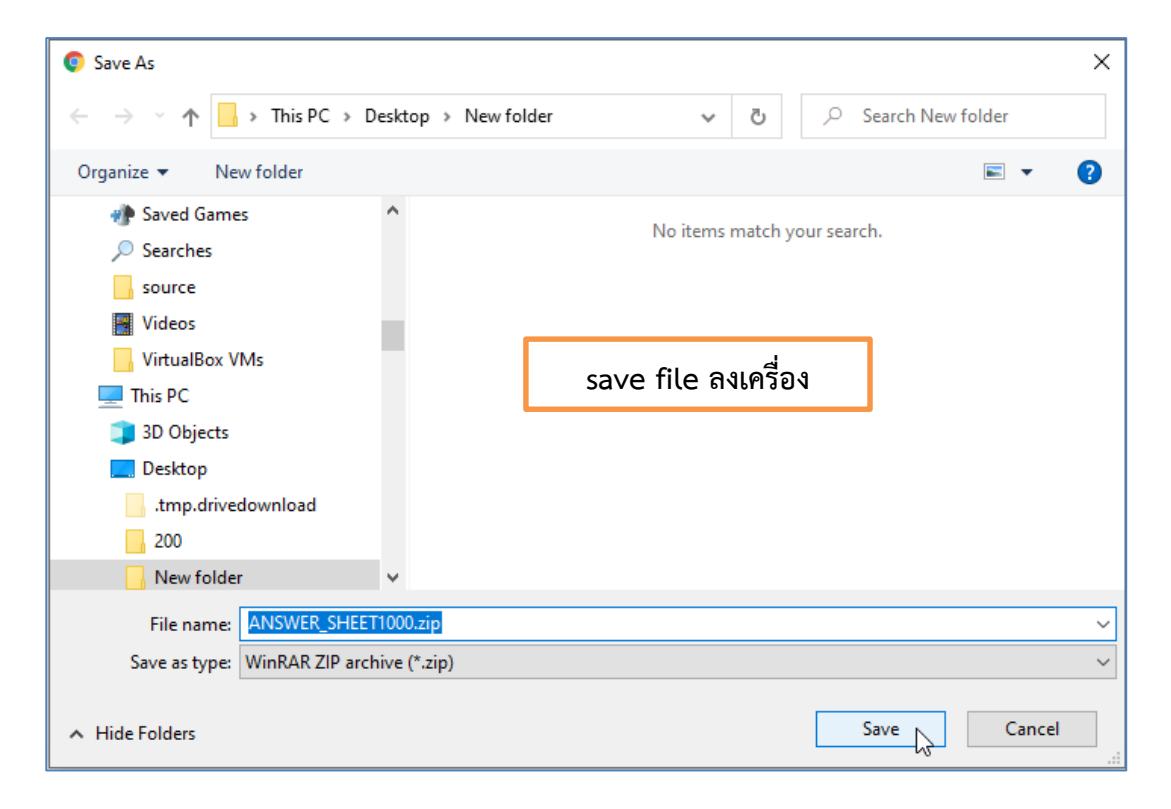

แตกไฟล์โดยคลิกขวาของเมาส์ที่ไฟล์ ANSWER\_SHEET1000.zip เลือก Extract ไฟล์ออกจากก้อนzip

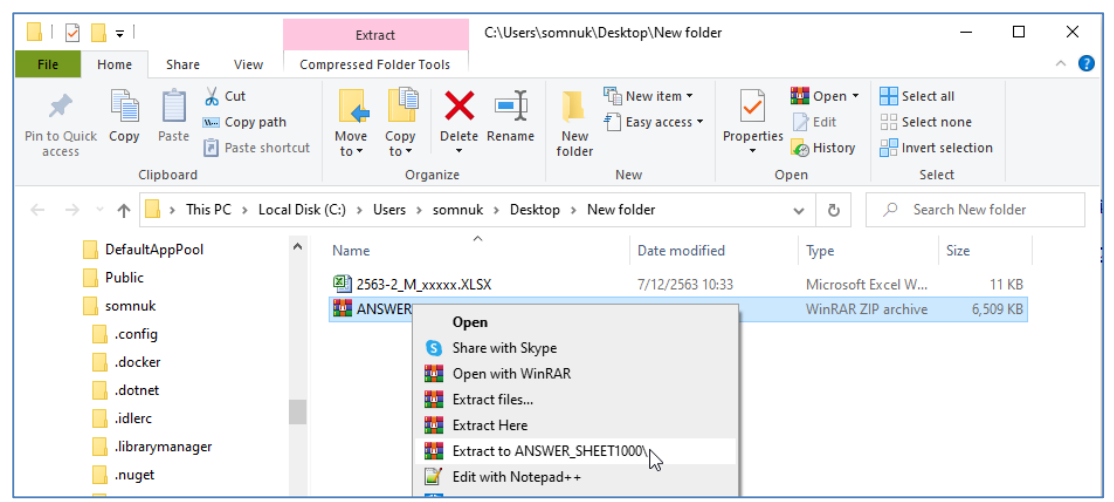

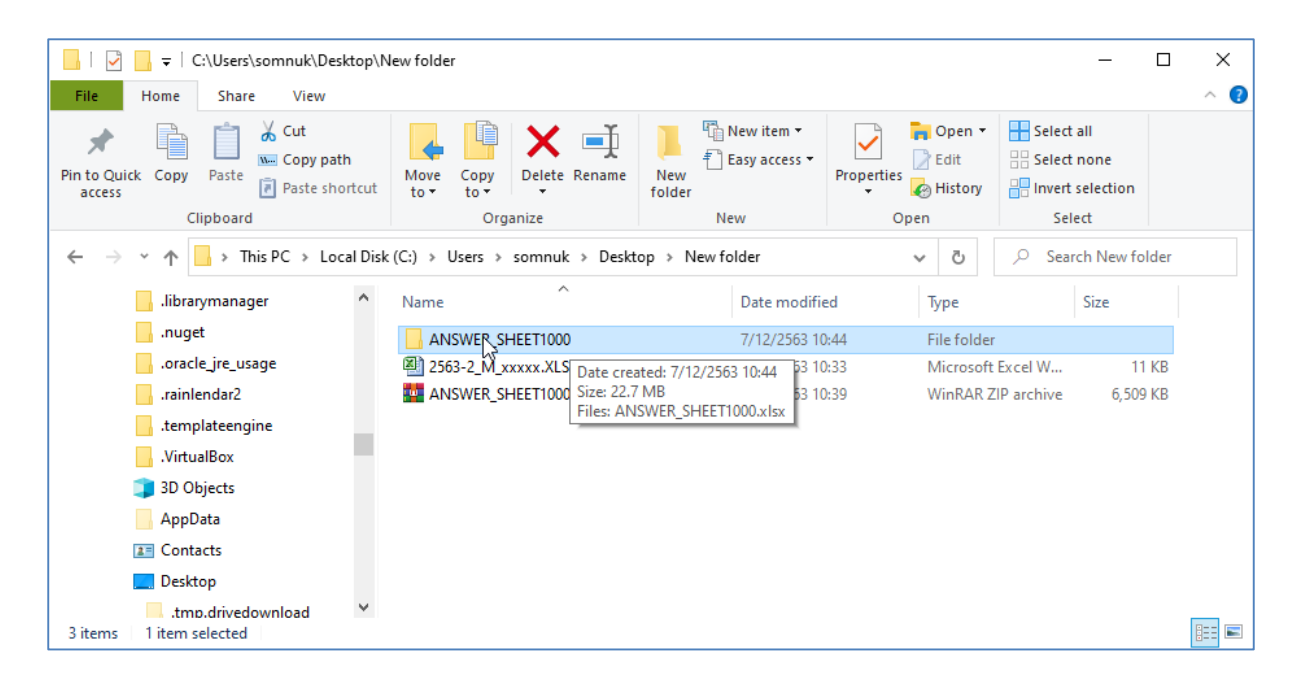

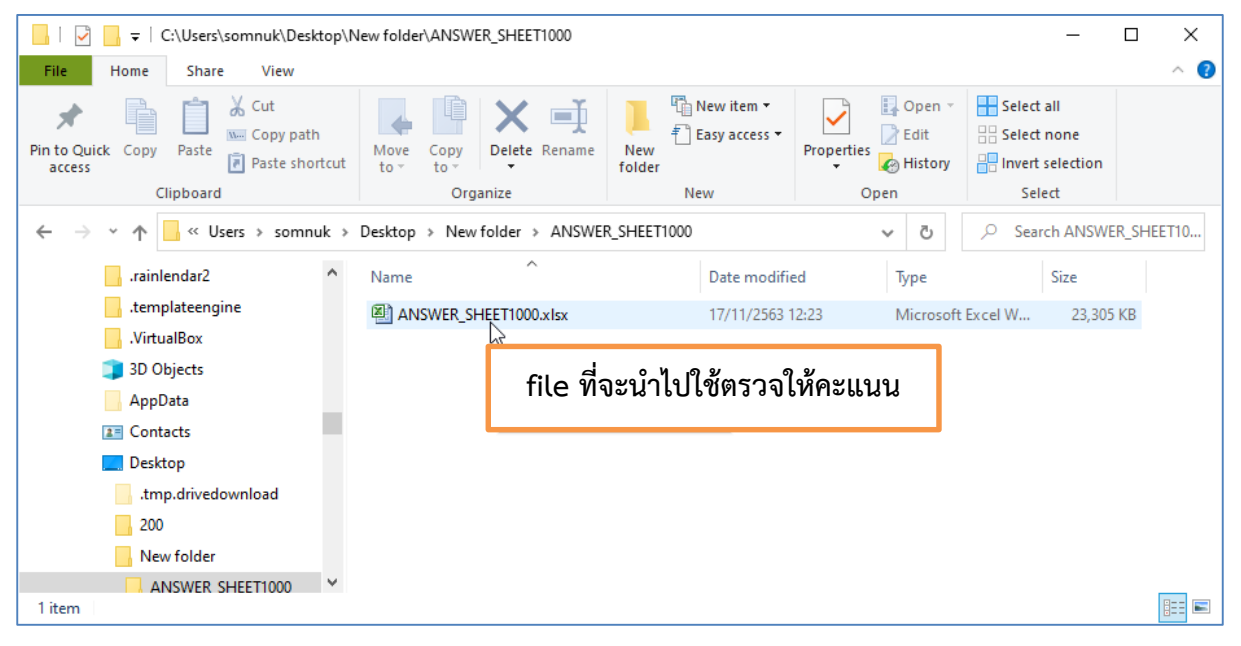

8. เปิดไฟล์ข้อมูลตามข้อ 7 (ไฟล์ที่จะนำไปตรวจให้คะแนน) และ ข้อ 6 (ไฟล์ข้อมูลที่นักศึกษาตอบ)
 9. copy ข้อมูลไฟล์ที่นักศึกษาตอบ (ข้อ 6) แล้วนำมาวางที่ sheet DATA ของไฟล์ที่จะนำไปตรวจให้
 คะแนน (ข้อ 7) ตัวอย่างจะได้ตามรูป

|    | А       | В                   | С   | D   | Е     | F   | G    | н   | 1    | J    | K   | L     | М   | Ν   | 0     | Р  | Q  | R  | S  | Т  | U  | V  |
|----|---------|---------------------|-----|-----|-------|-----|------|-----|------|------|-----|-------|-----|-----|-------|----|----|----|----|----|----|----|
| 1  | ที่     | รหัสนักศึกษา/ข้อที่ | 1   | 2   | 3     | 4   | 5    | 6   | 7    | 8    | 9   | 10    | 11  | 12  | 13    | 14 | 15 | 16 | 17 | 18 | 19 | 20 |
| 2  | 1       | B59306031           | 1   | 4   | 2     | 5   | 1    | 4   | 3    | 1    | 3   | 2     | 2   | 2   | 2     | 3  | 2  | 2  | 5  | 1  | 4  | 2  |
| 3  | 2       | B62339558           | 1   | 3   | 5     | 5   | 5    | 3   | 4    | 1    | 3   | 2     | 2   | 2   | 1     | 5  | 3  | 2  | 4  | 1  | 2  | 2  |
| 4  | 3       | B59303979           | 2   | 4   | 5     | 1   | 1    | 3   | 5    | 5    | 3   | 3     | 2   | 4   | 4     | 2  | 2  | 2  | 4  | 1  | 2  | 2  |
| 5  | 4       | B62339466           | 1   | 4   | 5     | 5   | 5    | 2   | 2    | 5    | 4   | 4     | 2   | 2   | 2     | 4  | 5  | 2  | 5  | 2  | 2  | 2  |
| 6  | 5       | B59305904           | 1   | 1   | 5     | 1   | 2    | 1   | 4    | 3    | 5   | 4     | 1   | 3   | 5     | 5  | 4  | 5  | 2  | 2  | 4  | 5  |
| 7  | 6       | B62337998           | 1   | 3   | 5     | 5   | 2    | 5   | 2    | 5    | 5   | 4     | 4   | 4   | 3     | 5  | 4  | 2  | 4  | 2  | 4  | 3  |
| 8  | 7       | B62336601           | 1   | 4   | 5     | 5   | 5    | 3   | 4    | 5    | 3   | 1     | 2   | 2   | 3     | 5  | 2  | 4  | 3  | 2  | 4  | 2  |
| 9  | 8       | B59315781           | 1   | 3   | 5     | 1   | 5    | 3   | 4    | 5    | 1   | 1     | 2   | 1   | 3     | 3  | 2  | 4  | 1  | 2  | 4  | 1  |
| 10 | 9       | B62336366           | 1   | 3   | 5     | 4   | 2    | 4   | 2    | 5    | 3   | 2     | 5   | 4   | 2     | 1  | 4  | 5  | 2  | 1  | 2  | 5  |
| 11 | 10      | B62330982           | 2   | 4   | 2     | 2   | 5    | 5   | 2    | 3    | 5   | 2     | 4   | 1   | 1     | 2  | 2  | 2  | 5  | 2  | 3  | 5  |
| 12 | 11      | B62330647           | 1   | 2   | 4     | 3   | 2    | 2   | 2    | 2    | 3   | 2     | 2   | 4   | 2     | 3  | 1  | 4  | 2  | 1  | 4  | 5  |
| 13 | 12      | B62336090           | 1   | 3   | 1     | 1   | 2    | 4   | 4    | 3    | 4   | 1     | 1   | 1   | 1     | 5  | 2  | 4  | 5  | 1  | 2  | 3  |
| 14 | 13      | B59315804           | 1   | 4   | 5     | 5   | 5    | 3   | 2    | 2    | 5   | 1     | 4   | 1   | 2     | 4  | 3  | 4  | 1  | 3  | 5  | 5  |
| 15 | 14      | B62338179           | 1   | 4   | 5     | 5   | 1    | 4   | 3    | 5    | 2   | 5     | 2   | 4   | 1     | 5  | 10 | 5  | 3  | 2  | 4  | 2  |
| 16 | 15      | B62338698           | 1   | 3   | 5     | 5   | 2    | 3   | 3    | 3    | 3   | 2     | 2   | 2   | 4     | 4  | 4  | 4  | 2  | 2  | 4  | 2  |
| 17 | 16      | B62338186           | 1   | 3   | 5     | 5   | 2    | 2   | 3    | 2    | 5   | 2     | 2   | 1   | 1     | 4  | 2  | 4  | 1  | 2  | 4  | 5  |
| 18 | 17      | B62335789           | 1   | 2   | 2     | 20  | 5    | 2   | 2    | 2    | 1   | 4     | 1   | 4   | 3     | 5  | 2  | 2  | 2  | 3  | 2  | 2  |
| 19 | 18      | B62336250           | 10  | 20  | 10    | 1   | 2    | 4   | 3    | 2    | 4   | 2     | 2   | 2   | 4     | 1  | 3  | 2  | 4  | 3  | 4  | 5  |
| 20 | 19      | B62338445           | 4   | 20  | 10    | 1   | 2    | 3   | 4    | 5    | 3   | 2     | 1   | 2   | 5     | 2  | 3  | 4  | 2  | 2  | 2  | 4  |
| 21 | 20      | B62338              | 1   | 2   | 1     | 20  | 2    | 4   | 4    | 3    | 5   | 2     | 2   | 1   | 5     | 3  | 4  | 5  | 2  | 2  | 3  | 5  |
| 22 | 21      |                     |     |     |       |     |      |     |      |      |     |       |     |     |       |    |    |    |    |    |    |    |
| 22 | ))<br>) | KEY DATA RES        | ULT | SUM | MARIZ | E S | UM2P | art | SUM3 | Part | SUM | 4Part | SUI | И5Р | . (+) | •  |    |    |    |    |    |    |

**หมายเหตุ** 1) ข้อที่แสดงเลข 10 หมายถึง ข้อนี้นักศึกษาไม่ตอบ 2) ข้อที่แสดงเลข 20 หมายถึง ข้อนี้นักศึกษาตอบมากกว่า 1 ตัวเลือก ซึ่งหากพบทั้ง 2 กรณีดังกล่าว โปรแกรมจะไฮไลท์ให้เห็นชัดเจนดังรูป

### 10. เลือก <mark>sheet KEY</mark> ใส่ข้อมูลตามลำดับดังนี้

10.1 ใส่เฉลยคำตอบลงใน<mark>แถว "Key"</mark> ทุกข้อ หากข้อใดมีข้อถูกมากกว่า 1 ข้อ ให้ใส่เครื่องหมาย comma (,) คั่นระหว่างข้อ เช่น 2,4 เป็นต้น *ตัวอย่างจะได้ตามรูป* 

|          | А           | В             | С         | D        | E    | F    | G    | Н        | 1        | J        | К              | L          | М                                                                                                    | N         | 0                           | Р        | Q       | R        | S             | Т              | U                     | V     |
|----------|-------------|---------------|-----------|----------|------|------|------|----------|----------|----------|----------------|------------|----------------------------------------------------------------------------------------------------|-----------|-----------------------------|----------|---------|----------|---------------|----------------|-----------------------|-------|
| 1        |             | รายการ/ข้อที่ | 1         | 2        | 3    | 4    | 5    | 6        | 7        | 8        | 9              | 10         | 11                                                                                                    | 12        | 13                          | 14       | 15      | 16       | 17            | 18             | 19                    | 2     |
|          |             | Кеу           | 1         | 2        | 3,4  | 5    | 3    | 4        | 2        | 1        | 3              | 4          | 5                                                                                                    | 1         | 2                           | 3        | 4       | 5        | 1             | 2              | 3                     | 4     |
| 3        |             | ตอบถูก        | 1.00      | 1.00     | 1.00 | 1.00 | 1.00 | 1.00     | 1.00     | 1.00     | 1.00           | 1.00       | 1.00                                                                                                    | 1.00      | 1.00                        | 1.00     | 1.00    | 1.00     | 1.00          | 1.00           | 1.00                  | 1.    |
| 4        | คะแนน       | ตอบผิด        | 0.00      | 0.00     | 0.00 | 0.00 | 0.00 | 0.00     | 0.00     | 0.00     | 0.00           | 0.00       | 0.00                                                                                                    | 0.00      | 0.00                        | 0.00     | 0.00    | 0.00     | 0.00          | 0.00           | 0.00                  | 0.    |
| 5        | การตอบ      | ไม่ตอบ        |           |          |      |      |      |          |          |          |                |            |                                                                                                    |           |                             |          |         |          |               |                |                       |       |
| 6        |             | ฟรี-ทุกคน     |           |          |      |      |      |          |          |          |                |            |                                                                                                    |           |                             |          |         |          |               |                |                       |       |
| 7        |             | ฟรี-ถ้าดอบ    |           |          |      |      |      |          |          |          |                |            |                                                                                                    |           |                             |          |         |          |               |                |                       |       |
| 8        | ผลการฝน     | ไม่ฝนคำตอบ    | 10        |          |      |      |      | มหาวิทย  | าลัยเห   | าคโนโล   | ายีสุรน        | เารี ดูเ   | เย์บริก                                                                                                    | ารการ     | ศึกษา                       | ฝ่ายวิ   | เคราะเ  | ห์และท่  | <b>เ</b> ฒนาร | ะบบ            |                       |       |
| 9        | กระดาษดำตอบ | ฝนมากกว่า1ข้อ | 20        |          |      |      |      | 1. การปั | อน Ke    | / ແລະໃາ  | <b></b> ้เคะแน | เน (SHE    | ЕТ КЕҮ                                                                                                    | )         |                             |          |         |          |               |                |                       |       |
| 10       |             |               |           |          |      |      |      |          | -ข้อที่ไ | ไม่ให้คะ | แนน ใา         | ห้ใส่ Ke   | y เป็น C                                                                                                    |           |                             |          |         |          |               |                |                       |       |
| 11       | กำหนดPART   | ตั้งแต่ข้อที่ | ถึงข้อที่ | ทอนคะแนน |      |      |      |          |          | ไม่ต้อง  | ใส่คะแ         | เนนในร     | ายการ                                                                                                    | ตอบถูก    | , ตอบผ์                     | โด, ไม่ต | าอบ, ฟร | รี-ทุกคเ | เ และฟ        | รี-ถ้าตอ       | บ                     |       |
| 12       | 1           |               |           |          |      |      |      |          | -มีคำต   | อบเดีย   | ว ให้ใส        | i่ Key เป็ | ใน 1 หรื                                                                                                    | อ 2 หรื   | อ 3 หรือ                    | า 4 หรือ | 5       |          |               |                |                       |       |
| 13       | 2           |               |           |          |      |      |      |          |          | ใส่คะแ   | นนที่ด้        | ้องการใ    | นรายก                                                                                                    | าร ตอบ    | ถูก, ตอ                     | บผิด, ไ  | ม่ดอบ   | (ฟรี-ทุศ | าคน แล        | เะฟรี-ถ้า      | เตอบ ไ                | ม่ต้า |
| 14       | 3           |               |           |          |      |      |      |          | -มีมาก   | กว่า 1 ค | ำตอบ           | ให้ใส่ I   | <ey td="" เป็เ<=""><td>ເດັວເລข</td><td>เรียงจา</td><td>กน้อยไ</td><td>ปมาก</td><td>คั่นด้วย</td><td>comm</td><td>a "," ไม</td><td>เมีช่องว่</td><td>าง</td></ey> | ເດັວເລข   | เรียงจา                     | กน้อยไ   | ปมาก    | คั่นด้วย | comm          | a "," ไม       | เมีช่องว่             | าง    |
| 15       | 4           |               |           |          |      |      |      |          |          | ใส่คะแ   | นนที่ด้        | ้องการใ    | นรายก                                                                                                    | าร ตอบ    | ถูก, ตอ                     | บผิด, ไ  | ม่ดอบ   | (ฟรี-ทุศ | าคน แล        | เะฟรี-ถ้า      | เดอบ ไ                | ม่ด้า |
| 16       | 5           |               |           |          |      |      |      |          | -ให้คะ   | แนน ฟรี  | -ทุกคเ         | เดอบห      | เรือไม่ต                                                                                                    | อบ ก็ใเ   | <b>ห้ค</b> ะแน <sup>ะ</sup> | นใส่ Ke  | ey เป็น | 8        |               |                |                       |       |
| 4.7      | 6           |               |           |          |      |      |      |          |          | ใส่คะแ   | นน ฟรี         | -ทุกคน     | (คะแน                                                                                                    | นรายกา    | าร ดอบ                      | ถูก, ตอ  | บผิด, ไ | ม่ดอบ    | และฟรี        | ถ้าตอบ         | เ ไม่ต้อ <sup>.</sup> | งใส่  |
| 1/       |             |               |           |          |      |      |      |          | -ให้คะ   | แบบ ฟรี  | -ถ้าตอ         | บ ต้องเ    | <b>ลอบเ</b> ท่ <sup>.</sup>                                                                                                    | านั้นจึงจ | าะให้ดะ                     | แบบ ใส   | a Kovi  | ป็น 9 (ไ | ปราบต         | ลบบาก          | กว่า1ข้เ              | า หรื |
| 17<br>18 | 7           |               |           |          |      |      |      |          |          |          |                |            |                                                                                                    |           |                             |          | a ney e |          | 34 3 3 34 21  | <u>а па</u> пт |                       |       |

10.2 ใส่คะแนนลงในแถว <mark>"ตอบถูก"</mark> และในแถว <mark>"ตอบผิด"</mark> ตามข้อทั้งหมด โดยในเบื้องต้นไฟล์จะ default ตอบถูกเป็น 1 คะแนน และตอบผิด เป็น 0 คะแนน แต่หากต้องการเปลี่ยนสามารถแก้ไขได้ ตามที่ต้องการ *ตัวอย่างจะได้ตามรูป* 

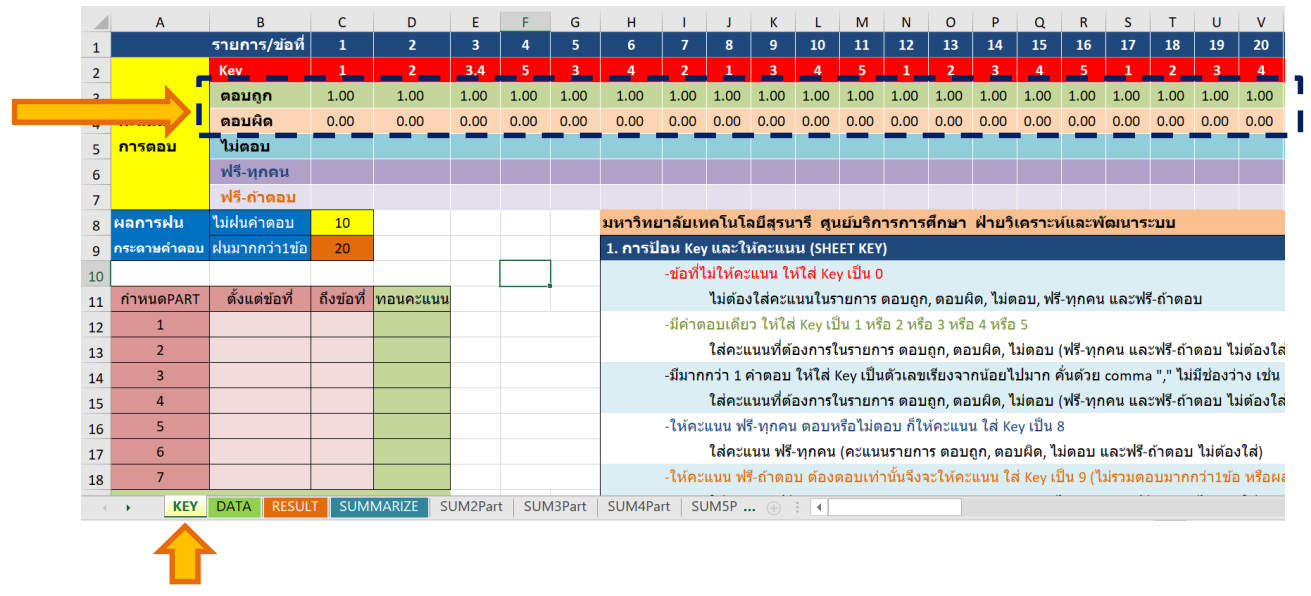

#### 11. เลือก sheet RESULT จะแสดงข้อมูลคะแนนที่ได้ในแต่ละข้อของนักศึกษา ตัวอย่างจะได้ตามรูป

|    | А   |         | В         | C     | : | D    | E      | F  | G     | н     | 1  | J      | К  | L      | М     | Ν   | 0      | Ρ      | Q  | R  | S  | Т  | U  | V  |
|----|-----|---------|-----------|-------|---|------|--------|----|-------|-------|----|--------|----|--------|-------|-----|--------|--------|----|----|----|----|----|----|
| 1  | ที่ | รหัสนัย | าศึกษา/ข่ | ้อที่ | 1 | 2    | 3      | 4  | 5     | 6     | 7  | 8      | 9  | 10     | 11    | 12  | 13     | 14     | 15 | 16 | 17 | 18 | 19 | 20 |
| 2  | 1   | B5930   | 6031      |       | 1 | 0    | 0      | 1  | 0     | 1     | 0  | 1      | 1  | 0      | 0     | 0   | 1      | 1      | 0  | 0  | 0  | 0  | 0  | 0  |
| 3  | 2   | B6233   | 9558      |       | 1 | 0    | 0      | 1  | 0     | 0     | 0  | 1      | 1  | 0      | 0     | 0   | 0      | 0      | 0  | 0  | 0  | 0  | 0  | 0  |
| 4  | 3   | B5930   | 3979      |       | 0 | 0    | 0      | 0  | 0     | 0     | 0  | 0      | 1  | 0      | 0     | 0   | 0      | 0      | 0  | 0  | 0  | 0  | 0  | 0  |
| 5  | 4   | B6233   | 9466      |       | 1 | 0    | 0      | 1  | 0     | 0     | 1  | 0      | 0  | 1      | 0     | 0   | 1      | 0      | 0  | 0  | 0  | 1  | 0  | 0  |
| 6  | 5   | B5930   | 5904      |       | 1 | 0    | 0      | 0  | 0     | 0     | 0  | 0      | 0  | 1      | 0     | 0   | 0      | 0      | 1  | 1  | 0  | 1  | 0  | 0  |
| 7  | 6   | B6233   | 7998      |       | 1 | 0    | 0      | 1  | 0     | 0     | 1  | 0      | 0  | 1      | 0     | 0   | 0      | 0      | 1  | 0  | 0  | 1  | 0  | 0  |
| 8  | 7   | B6233   | 6601      |       | 1 | 0    | 0      | 1  | 0     | 0     | 0  | 0      | 1  | 0      | 0     | 0   | 0      | 0      | 0  | 0  | 0  | 1  | 0  | 0  |
| 9  | 8   | B5931   | 5781      |       | 1 | 0    | 0      | 0  | 0     | 0     | 0  | 0      | 0  | 0      | 0     | 1   | 0      | 1      | 0  | 0  | 1  | 1  | 0  | 0  |
| 10 | 9   | B6233   | 6366      |       | 1 | 0    | 0      | 0  | 0     | 1     | 1  | 0      | 1  | 0      | 1     | 0   | 1      | 0      | 1  | 1  | 0  | 0  | 0  | 0  |
| 11 | 10  | B6233   | 0982      |       | 0 | 0    | 0      | 0  | 0     | 0     | 1  | 0      | 0  | 0      | 0     | 1   | 0      | 0      | 0  | 0  | 0  | 1  | 1  | 0  |
| 12 | 11  | B6233   | 0647      |       | 1 | 1    | 1      | 0  | 0     | 0     | 1  | 0      | 1  | 0      | 0     | 0   | 1      | 1      | 0  | 0  | 0  | 0  | 0  | 0  |
| 13 | 12  | B6233   | 6090      |       | 1 | 0    | 0      | 0  | 0     | 1     | 0  | 0      | 0  | 0      | 0     | 1   | 0      | 0      | 0  | 0  | 0  | 0  | 0  | 0  |
| 14 | 13  | B5931   | 5804      |       | 1 | 0    | 0      | 1  | 0     | 0     | 1  | 0      | 0  | 0      | 0     | 1   | 1      | 0      | 0  | 0  | 1  | 0  | 0  | 0  |
| 15 | 14  | B6233   | 8179      |       | 1 | 0    | 0      | 1  | 0     | 1     | 0  | 0      | 0  | 0      | 0     | 0   | 0      | 0      | 0  | 1  | 0  | 1  | 0  | 0  |
| 16 | 15  | B6233   | 8698      |       | 1 | 0    | 0      | 1  | 0     | 0     | 0  | 0      | 1  | 0      | 0     | 0   | 0      | 0      | 1  | 0  | 0  | 1  | 0  | 0  |
| 17 | 16  | B6233   | 8186      |       | 1 | 0    | 0      | 1  | 0     | 0     | 0  | 0      | 0  | 0      | 0     | 1   | 0      | 0      | 0  | 0  | 1  | 1  | 0  | 0  |
| 18 | 17  | B6233   | 5789      |       | 1 | 1    | 0      | 0  | 0     | 0     | 1  | 0      | 0  | 1      | 0     | 0   | 0      | 0      | 0  | 0  | 0  | 0  | 0  | 0  |
| 19 | 18  | B6233   | 6250      |       | 0 | 0    | 0      | 0  | 0     | 1     | 0  | 0      | 0  | 0      | 0     | 0   | 0      | 0      | 0  | 0  | 0  | 0  | 0  | 0  |
| 20 | 19  | B6233   | 8445      |       | 0 | 0    | 0      | 0  | 0     | 0     | 0  | 0      | 1  | 0      | 0     | 0   | 0      | 0      | 0  | 0  | 0  | 1  | 0  | 1  |
| 21 | 20  | B6233   | 8292      |       | 1 | 1    | 0      | 0  | 0     | 1     | 0  | 0      | 0  | 0      | 0     | 1   | 0      | 1      | 1  | 1  | 0  | 1  | 1  | 0  |
| 22 | 21  |         |           |       |   |      |        |    |       |       |    |        |    |        |       |     |        |        |    |    |    |    |    |    |
| 23 | 22  |         |           | DECIN |   | SLIM |        | 76 | CLINA | 2Dort | CI |        | rt | CLINA  | 1Dort |     | M5D    | 0      |    | 4  |    |    |    |    |
| -  |     | NEY     | DATA      | RESUL |   | 2010 | IWIAKI | ZE | 2010  | zran  | SU | nvisPa | n  | 201014 | Frant | 501 | VISP . | •• (+) |    | •  |    |    |    |    |
|    |     |         |           |       |   |      |        |    |       |       |    |        |    |        |       |     |        |        |    |    |    |    |    |    |

# 12. เลือก <mark>sheet SUMMARIZE</mark> จะได้คะแนนรวมของนักศึกษาแต่ละคน ตัวอย่างจะได้ตามรูป

|    | А  |        | В       |   | С     | D      | E   |
|----|----|--------|---------|---|-------|--------|-----|
| 1  | ที | รหัสนั | ักศึกษา |   | ผลรวม |        |     |
| 2  | 1  | B5     | 9306031 |   | 7     |        |     |
| 3  | 2  | B6     | 2339558 |   | 4     |        |     |
| 4  | 3  | B5     | 9303979 |   | 1     |        |     |
| 5  | 4  | B6     | 2339466 |   | 6     |        |     |
| 6  | 5  | B5     | 9305904 |   | 5     |        |     |
| 7  | 6  | B6     | 2337998 |   | 6     |        |     |
| 8  | 7  | B6     | 2336601 |   | 4     |        |     |
| 9  | 8  | B5     | 9315781 |   | 5     |        |     |
| 10 | 9  | B6     | 2336366 |   | 8     |        |     |
| 11 | 10 | B6     | 2330982 |   | 4     |        |     |
| 12 | 11 | B6     | 2330647 |   | 7     |        |     |
| 13 | 12 | B6     | 2336090 |   | 3     |        |     |
| 14 | 13 | B5     | 9315804 |   | 6     |        |     |
| 15 | 14 | B6     | 2338179 |   | 5     |        |     |
| 16 | 15 | B6     | 2338698 |   | 5     |        |     |
| 17 | 16 | B6     | 2338186 |   | 5     |        |     |
| 18 | 17 | B6     | 2335789 |   | 4     |        |     |
| 19 | 18 | B6     | 2336250 |   | 1     |        |     |
| 20 | 19 | B6     | 2338445 |   | 3     |        |     |
| 21 | 20 | B6     | 2338292 |   | 9     |        |     |
| 22 |    |        |         |   |       | , I,   |     |
| 23 |    |        | 1       |   |       |        |     |
| 4  | •  | KEY    | DATA    | R | ESULT | SUMMAR | IZE |

## 13. นำไฟล์ผลการตรวจที่ได้ไปดำเนินการต่อไป

#### 1) กรณีข้อสอบที่มีการให้คะแนนกับนักศึกษาพิเศษ ได้แก่

1.1) ให้คะแนนฟรี-ทุกคน หมายถึง ต้องการให้นักศึกษาทุกคนจะได้คะแนนในข้อนั้น ให้ดำเนินการ ใส่เลข "8" ลงในช่อง Key และ ใส่คะแนนที่จะให้ช่อง "ฟรี-ทุกคน" ดังรูป

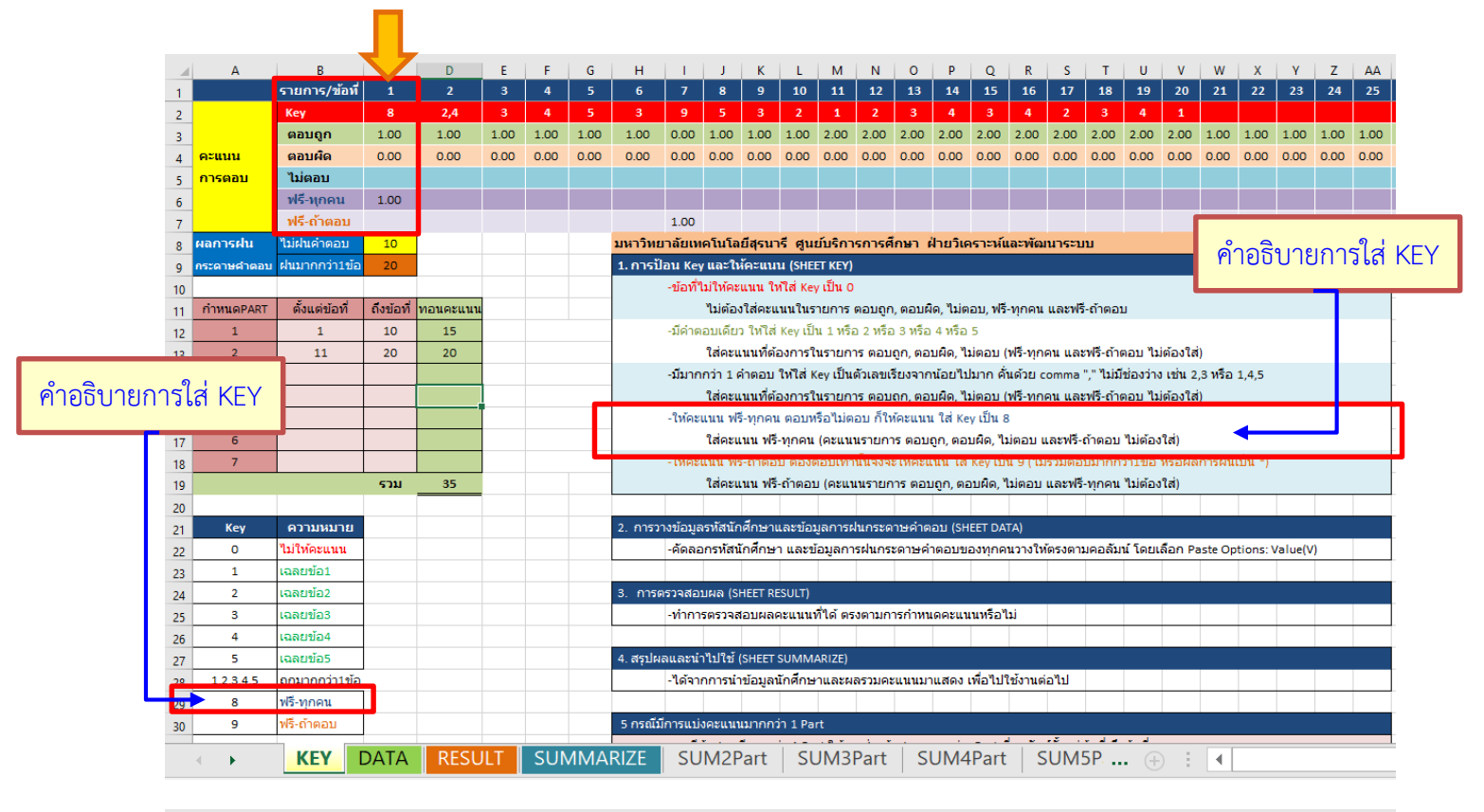

|    | А   | В                   | С | D    | E    | F    | G     | н     | 1     | J      | K    | L      | М     | N     | 0      | Р      | Q      | R    | S          | Т     | U        | V    |
|----|-----|---------------------|---|------|------|------|-------|-------|-------|--------|------|--------|-------|-------|--------|--------|--------|------|------------|-------|----------|------|
| 1  | ที่ | รหัสนักศึกษา/ข้อที่ | 1 | 2    | 3    | 4    | 5     | 6     | 7     | 8      | 9    | 10     | 11    | 12    | 13     | 14     | 15     | 16   | 17         | 18    | 19       | 20   |
| 2  | 1   | B59306031           | 1 | 1    | 0    | 0    | 0     | 0     | 0     | 0      | 1    | 1      | 0     | 2     | 0      | 0      | 0      | 0    | 0          | 0     | 2        | 0    |
| 3  | 2   | B62339558           | 1 | 0    | 0    | 0    | 1     | 1     | 1     | 0      | 1    | 1      | 0     | 2     | 0      | 0      | 2      | 0    | 0          | 0     | 0        | 0    |
| 4  | 3   | B59303979           | 1 | 1    | 0    | 0    | 0     | 1     | 1     | 1      | 1    | 0      | 0     | 0     | 0      | 0      | 0      | 0    | 0          | 0     | 0        | 0    |
| 5  | 4   | B62339466           | 1 | 1    | 0    | 0    | 1     | 0     | 1     | 1      | 0    | 0      | 0     | 2     | 0      | 2      | 0      | 0    | 0          | 0     | 0        | 0    |
| 6  | 5   | B59305904           | 1 | 0    | 0    | 0    | 0     | 0     | 1     | 0      | 0    | 0      | 2     | 0     | 0      | 0      | 0      | 0    | 2          | 0     | 2        | 0    |
| 7  | 6   | B62337998           | 1 | 0    |      | 0    | 0     | 0     | 1     | 1      | 0    | 0      | 0     | 0     | 2      | 0      | 0      | 0    | 0          | 0     | 2        |      |
| 8  | 7   | B62336601           | 1 | 1    |      | ~~~  | ~~~   |       | hoo   |        | -    | т о    | ណតី   |       | ío 1   | ພັດຄື  | ້ຄວາມດ | - M  | പ്പ<br>പ്പ | own   | o 10 10/ |      |
| 9  | 8   | B59315781           | 1 | ſ    |      | 6199 | งดย   |       | nee   |        | 2301 | _   V  | อเทเ  | 991-0 | IN T   | RUN    | ากษา   | างอเ | N I        | r1266 | นนทุ     | ุกคน |
| 10 | 9   | B62336366           | 1 | ¢    | Ļ    | -    | •     | 0     | -     | -      | -    | -      | 0     | 0     | U      | •      | 0      | 0    | 2          | U     | •        |      |
| 11 | 10  | B62330982           | 1 | 1    | 0    | 0    | 1     | 0     | 1     | 0      | 0    | 1      | 0     | 0     | 0      | 0      | 0      | 0    | 0          | 0     | 0        | 0    |
| 12 | 11  | B62330647           | 1 | 1    | 0    | 0    | 0     | 0     | 1     | 0      | 1    | 1      | 0     | 0     | 0      | 0      | 0      | 2    | 2          | 0     | 2        | 0    |
| 13 | 12  | B62336090           | 1 | C    | 0    | 0    | 0     | 0     | 1     | 0      | 0    | 0      | 2     | 0     | 0      | 0      | 0      | 2    | 0          | 0     | 0        | 0    |
| 14 | 13  | B59315804           | 1 |      | 0    | 0    | 1     | 1     | 1     | 0      | 0    | 0      | 0     | 0     | 0      | 2      | 2      | 2    | 0          | 2     | 0        | 0    |
| 15 | 14  | B62338179           | 1 | 1    | 0    | 0    | 0     | 0     | 1     | 1      | 0    | 0      | 0     | 0     | 0      | 0      | 2      | 0    | 0          | 0     | 2        | 0    |
| 16 | 15  | B62338698           | 1 | 0    | 0    | 0    | 0     | 1     | 1     | 0      | 1    | 1      | 0     | 2     | 0      | 2      | 0      | 2    | 2          | 0     | 2        | 0    |
| 17 | 16  | B62338186           | 1 | 0    | 0    | 0    | 0     | 0     | 1     | 0      | 0    | 1      | 0     | 0     | 0      | 2      | 0      | 2    | 0          | 0     | 2        | 0    |
| 18 | 17  | B62335789           | 1 | 1    | 0    | 0    | 1     | 0     | 1     | 0      | 0    | 0      | 2     | 0     | 2      | 0      | 0      | 0    | 2          | 2     | 0        | 0    |
| 19 | 18  | B62336250           | 1 | 0    | 1    | 0    | 0     | 0     | 1     | 0      | 0    | 1      | 0     | 2     | 0      | 0      | 2      | 0    | 0          | 2     | 2        | 0    |
| 20 | 19  | B62338445           | 1 | 0    | 1    | 0    | 0     | 1     | 1     | 1      | 1    | 1      | 2     | 2     | 0      | 0      | 2      | 2    | 2          | 0     | 0        | 0    |
| 21 | 20  | B62338292           | 1 | 1    | 0    | 0    | 0     | 0     | 1     | 0      | 0    | 1      | 0     | 0     | 0      | 0      | 0      | 0    | 2          | 0     | 0        | 0    |
| 22 | 21  |                     |   |      |      |      |       |       |       |        |      |        |       |       |        |        |        |      |            |       |          |      |
| 23 | 22  |                     |   | CLIM |      | 76   | CLINA |       | L CLI |        |      | CLINAA | Devit |       | AED    |        |        | 4    |            |       |          |      |
|    | •   | KET DATA RES        |   | SOM  | MARI | ZE   | SUM   | 2Part | 50    | IVI3Pa | irt  | 50M4   | Part  | 501   | VI5P . | •• (+) |        | •    |            |       |          |      |

 1.2) ให้คะแนนฟรี-ถ้าตอบ หมายถึง ต้องการให้คะแนนนักศึกษาเฉพาะคนที่มีการฝนคำตอบข้อนั้น คนที่ไม่ฝนคำตอบจะไม่ได้คะแนน ให้ดำเนินการ ใส่เลข "9" ลงในช่อง Key และ ใส่คะแนนที่จะให้ช่อง "ฟรี-ถ้าตอบ" ดังรูป

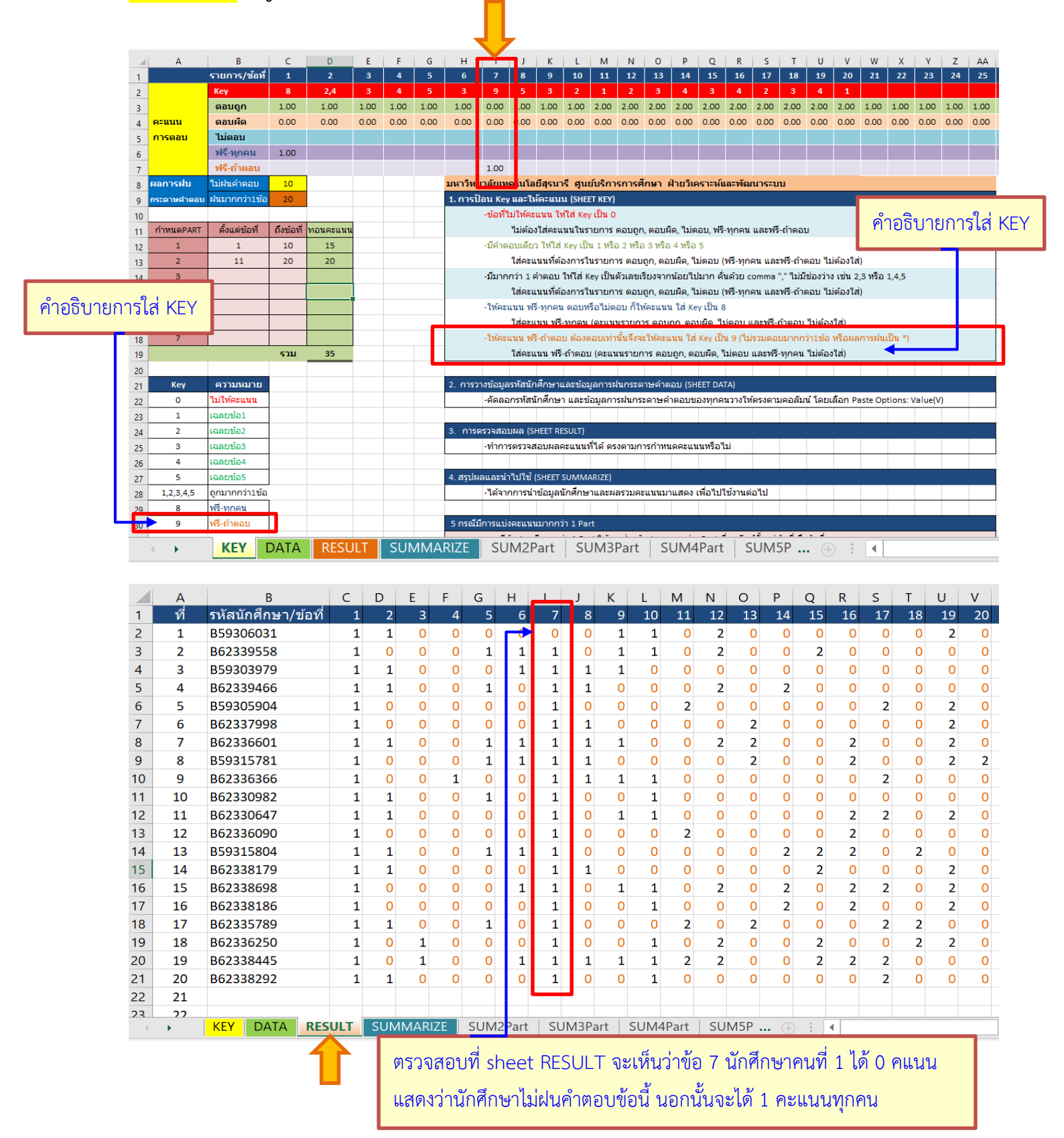

## 2) การตรวจข้อสอบปรนัยกรณีข้อสอบแบ่งออกเป็น parts (ในไฟล์ทำข้อมูลไว้ 2-7 parts)

**2.1 กำหนดช่วงข้อสอบในแต่ละ part ในตารางที่กำหนด** ตัวอย่างเช่น ข้อสอบแบ่งออกเป็น 2 parts คือ part 1 ข้อ 1-10 และ part 2 ข้อ 11-20 *ตัวอย่างจะได้ตามรูป* 

**2.2 หากต้องการ weight น้ำหนักคะแนน ในแต่ละ part ให้ใส่คะแนนในแต่ละ part ในช่อง "ทอน คะแนน"** ตัวอย่างเช่น ข้อสอบแบ่งออกเป็น 2 parts คือ part 1 ข้อ 1-10 ต้องการทอนคะแนนให้เป็น 15 คะแนน และ part 2 ข้อ 11-20 ต้องการทอนคะแนนให้เป็น 20 คะแนน *ตัวอย่างจะได้ตามรูป* 

| 1                                                                                               | A                                                                                             | B<br>รายการ/ข้อที่                                                                                                    | с<br>1                                                                                                    | D<br>2                                                                                                    | E<br>3 | F<br>4                                                                                                    | G<br>5                     | н<br>6                                                                                                    | I J<br>7 8                                                                                                    | <u>к</u><br>9      | L<br>10                                                                                                    | M<br>11           | N O                                                      | P<br>14                                                                                                    | Q<br>15                  | R<br>16         | s<br>17          | T<br>18           | U<br>19                                                                                     | V<br>20         | W<br>21            | X<br>22          | Y<br>23 | Z<br>24   | AA<br>25          |                                                                                       |
|-------------------------------------------------------------------------------------------------|-----------------------------------------------------------------------------------------------|----------------------------------------------------------------------------------------------------|----------------------------------------------------------------------------------------------------|----------------------------------------------------------------------------------------------------|--------|----------------------------------------------------------------------------------------------------|----------------------------|----------------------------------------------------------------------------------------------------|----------------------------------------------------------------------------------------------------|--------------------|----------------------------------------------------------------------------------------------------|-------------------|----------------------------------------------------------|----------------------------------------------------------------------------------------------------|--------------------------|-----------------|------------------|-------------------|---------------------------------------------------------------------------------------------|-----------------|--------------------|------------------|---------|-----------|-------------------|---------------------------------------------------------------------------------------|
| 2                                                                                               |                                                                                               | Кеу                                                                                                    | 8                                                                                                    | 2,4                                                                                                    | 3      | 4                                                                                                    | 5                          | 3                                                                                                    | 95                                                                                                    | 3                  | 2                                                                                                    | 1                 | 2 3                                                      | 4                                                                                                    | 3                        | 4               | 2                | 3                 | 4                                                                                           | 1               |                    |                  |         |           |                   | 1                                                                                     |
| 3                                                                                               |                                                                                               | <b>ຜ</b> ອນຄູກ                                                                                                    | 1.00                                                                                                    | 1.00                                                                                                    | 1.00   | 1.00                                                                                                    | 1.00                       | 1.00                                                                                                    | 0.00 1.00                                                                                                    | 1.00               | 1.00 2.                                                                                                    | .00 2             | 2.00 2.00                                                | 2.00                                                                                                    | 2.00                     | 2.00            | 2.00             | 2.00              | .00                                                                                         | 2.00            | 1.00               | 1.00             | 1.00    | 1.00      | 1.00              |                                                                                       |
| 4 <b>ค</b>                                                                                      | euuu                                                                                          | ดอบผด                                                                                                    | 0.00                                                                                                    | 0.00                                                                                                    | 0.00   | 0.00                                                                                                    | 0.00                       | 0.00                                                                                                    | 0.00 0.00                                                                                                    | 0.00               | 0.00 0.                                                                                                    | .00 0             | 0.00 0.00                                                | 0.00                                                                                                    | 0.00                     | 0.00            | 0.00             | 0.00              | .00                                                                                         | 0.00            | 0.00               | 0.00             | 0.00    | 0.00      | 0.00              |                                                                                       |
| 5 <b>n</b>                                                                                      | 15000                                                                                         | นเดอบ<br>ฟลี พอดบ                                                                                                    | 1.00                                                                                                    |                                                                                                    |        |                                                                                                    |                            |                                                                                                    |                                                                                                    |                    |                                                                                                    |                   |                                                          |                                                                                                    |                          |                 |                  |                   |                                                                                             |                 |                    |                  |         |           |                   |                                                                                       |
| 0                                                                                               |                                                                                               | ฟรี-ก้าตอบ                                                                                                    | 1.00                                                                                                    |                                                                                                    |        |                                                                                                    |                            |                                                                                                    | 1.00                                                                                                    |                    |                                                                                                    |                   |                                                          |                                                                                                    |                          |                 |                  |                   |                                                                                             |                 |                    |                  |         | -         |                   | 1                                                                                     |
| /<br>0 No                                                                                       | อการฝน                                                                                        | ไม่ฝนดำตอบ                                                                                                    | 10                                                                                                    |                                                                                                    |        |                                                                                                    |                            | มหาวิทย                                                                                                    | า<br>าอัยเทคโนโ                                                                                                    | อยีสรน             | ารี สนย์บ                                                                                                    | ริการศ            | การศึกษา                                                 | ฝ่ายวิเต                                                                                                    | ลราะห์แ                  | ລະໜັດ           | นาระบ            | n                 |                                                                                             |                 |                    |                  |         |           |                   |                                                                                       |
| o<br>0 05                                                                                       | ะดาษต่ำตอบ                                                                                    | ฝนมากกว่า1ข้อ                                                                                                    | 20                                                                                                    |                                                                                                    |        |                                                                                                    |                            | 1. การป้อ                                                                                                    | อน Key และไ                                                                                                    | ห้คะแน             | u (SHEET K                                                                                                    | (EY)              |                                                          |                                                                                                    |                          |                 |                  | -                 |                                                                                             |                 |                    |                  |         |           |                   |                                                                                       |
|                                                                                                 |                                                                                               |                                                                                                    |                                                                                                    |                                                                                                    |        |                                                                                                    |                            |                                                                                                    | -ข้อที่ไม่ให้ค                                                                                                    | ะแนน ใ             | ห้ใส่ Keyเ                                                                                                    | ป็น0              |                                                          |                                                                                                    |                          |                 |                  |                   |                                                                                             |                 |                    |                  |         | -         | -                 | 1                                                                                     |
| 11 กี                                                                                           | ถ่าหนดPART                                                                                    | ตั้งแต่ข้อที่                                                                                                    | ถึงข้อที่                                                                                                    | ทอนคะแนน                                                                                                    |        |                                                                                                    |                            |                                                                                                    | ไม่ตั้ง                                                                                                    | องใส่คะเ           | เนนในราย                                                                                                    | การ ตะ            | ວນຄຸກ, ຕວ                                                | บผิด, ไม่เ                                                                                                    | ຕວນ, ຟຣີ                 | ทุกคน           | และฟ             | ຈັ-ຄຳຕອນ          |                                                                                             |                 |                    |                  |         |           |                   |                                                                                       |
| -7                                                                                              | 1                                                                                             | 1                                                                                                    | 10                                                                                                    | 15                                                                                                    |        |                                                                                                    |                            |                                                                                                    | -มีคำตอบเดี                                                                                                    | ยว ให้ใส่          | Keyเป็น 1                                                                                                    | 1 หรือ 3          | 2 หรือ 3 ห                                               | ร้อ 4 หรือ                                                                                                    | 5                        |                 |                  |                   |                                                                                             |                 |                    |                  |         |           |                   |                                                                                       |
| -/                                                                                              | 2                                                                                             | 11                                                                                                    | 20                                                                                                    | 20                                                                                                    |        |                                                                                                    |                            |                                                                                                    | ใส่ค:                                                                                                    | แนนที่ต่           | ้องการในร                                                                                                    | ายการ             | ເຫລນຄຸກ, ເ                                               | າວນຜິດ, ໂ                                                                                                    | ไม่ตอบ (                 | ฟรี-ทุก         | คน แล            | ะฟรี-ถ้าต         | บบไม่                                                                                       | ต้องใส่         | )                  |                  |         |           |                   |                                                                                       |
| 14                                                                                              | З                                                                                             |                                                                                                    |                                                                                                    |                                                                                                    |        |                                                                                                    |                            |                                                                                                    | -มีมากกว่า 1                                                                                                    | ศาตอบ              | ให้ใส่ Key                                                                                                    | เป็นตัว           | วเลขเรียงจ                                               | ากน้อยไ                                                                                                    | ปมาก ด้                  | นด้วย (         | omma             | "," ไม่มีข        | องว่าง                                                                                      | เช่น 2          | 2,3 หรือ           | 1,4,5            |         |           |                   |                                                                                       |
| 15                                                                                              | 4                                                                                             |                                                                                                    |                                                                                                    |                                                                                                    |        |                                                                                                    |                            |                                                                                                    | ใส่คะ                                                                                                    | แนนที่ด่<br>       | ้องการในร                                                                                                    | กยการ             | ເຫລນຄູກ, ເ                                               | าอบผิด,ไ                                                                                                    | ไม่ตอบ (                 | ฟรี-ทุก         | คน แล            | ะฟรี-ถ้าต         | บบใม่                                                                                       | ต่องใส          | )                  |                  |         |           |                   | 4                                                                                     |
| 16                                                                                              | 5                                                                                             |                                                                                                    |                                                                                                    |                                                                                                    |        |                                                                                                    |                            |                                                                                                    | -เทคะแนนท                                                                                                    | เร-ทุกคา           | แต่อบพรอ                                                                                                    | ເມດອ              | บกเหคะแ                                                  | .นน เส ห                                                                                                    | eyเป็นอ                  |                 |                  |                   |                                                                                             |                 |                    |                  |         |           |                   |                                                                                       |
| 17                                                                                              | 7                                                                                             |                                                                                                    |                                                                                                    |                                                                                                    |        |                                                                                                    |                            |                                                                                                    | ให้ครามหม                                                                                                    | แนน พร<br>ไร้ อำตอ | -พุกตน (ค.<br>น.ด้องดอง                                                                                                    | ะแนนร<br>แห่วรั้ง | รายการ ดอ<br>โปรีงวะให้ด                                 | យពួក, ទាន<br>ការសារ និត                                                                                                    | เป็นผิด, เร<br>ส่.Kovเป็ | 100001<br>100/1 | isonoz           | 1021              | มต่อง<br>ว่าต้อ                                                                             | นสา)<br>หลือยะเ | aaast              |                  | 1       |           |                   |                                                                                       |
| 18                                                                                              | 1                                                                                             |                                                                                                    | รวม                                                                                                    | 35                                                                                                    |        |                                                                                                    |                            |                                                                                                    | ใส่คะ                                                                                                    | นาบาม ฟรี          | ม พยงพยา<br>เค้าตอบ (ค                                                                                                    | ละแบบ             | เรายการ ตะ                                               | ລາເຄຍ ຜະ                                                                                                    | าหย่งเป<br>อาเผ็ดไป      | ນ່ອງເພ          | และฟรี           | -ทกคนไ            | ນຕໍ່ລາງ                                                                                     | ਸਤਦਾਲ।<br>ਕਿਤੇ। |                    |                  | ,       |           |                   |                                                                                       |
| 19                                                                                              |                                                                                               |                                                                                                    |                                                                                                    |                                                                                                    | 9      |                                                                                                    |                            |                                                                                                    |                                                                                                    |                    |                                                                                                    |                   |                                                          |                                                                                                    |                          |                 |                  |                   |                                                                                             | _               |                    |                  |         |           | -                 | 4                                                                                     |
| 21                                                                                              | Key                                                                                           | ความหมาย                                                                                                    |                                                                                                    |                                                                                                    |        |                                                                                                    |                            | 2. ก <u>ารว</u> า                                                                                                    | งข้อมูลรหัสน่                                                                                                    | <b>เก</b> ศึกษา    | และข้อมูล                                                                                                    | เการฝน            | แกระดาษศ                                                 | าตอบ (S                                                                                                    | HEET DA                  | TA)             |                  |                   |                                                                                             |                 | •                  | ~                |         |           | de                |                                                                                       |
| 22                                                                                              | 0                                                                                             | ไม่ให้คะแนน                                                                                                    |                                                                                                    |                                                                                                    |        |                                                                                                    |                            |                                                                                                    | -คัดลอกรหัส                                                                                                    | นักศึกษ            | า และข้อมู                                                                                                    | มูลการ            | ฝนกระดาม                                                 | เค่าตอบ                                                                                                    | ของทุกค                  | นวางใ           | พัตรงต           | ามคอลัม           | ์ โดยเ                                                                                      | ลือ             | ค้า                | າວຮ້             | บาย     | ปกร       | เณ่า              | ี่หลาย p                                                                              |
| 23                                                                                              | 1                                                                                             | ເລລຍນ້ອ1                                                                                                    |                                                                                                    |                                                                                                    |        |                                                                                                    |                            |                                                                                                    |                                                                                                    |                    |                                                                                                    |                   |                                                          |                                                                                                    |                          |                 |                  |                   |                                                                                             |                 |                    |                  |         |           |                   |                                                                                       |
| 24                                                                                              | 2                                                                                             | เฉลยข้อ2                                                                                                    |                                                                                                    |                                                                                                    |        |                                                                                                    |                            | 3. การต                                                                                                    | รวจสอบผล (                                                                                                    | SHEET RI           | ESULT)                                                                                                    |                   |                                                          |                                                                                                    |                          |                 |                  |                   |                                                                                             |                 |                    |                  |         |           |                   | (                                                                                     |
| 25                                                                                              | 3                                                                                             | เฉลยข้อ3                                                                                                    |                                                                                                    |                                                                                                    |        |                                                                                                    |                            |                                                                                                    | -ทำการตรวจ                                                                                                    | สอบผล              | ดะแนนที่ไ                                                                                                    | ด้ตรง             | ตามการกำ                                                 | หนดคะแ                                                                                                    | เนนหรือ                  | lai             |                  |                   |                                                                                             |                 |                    |                  |         | $\square$ | <u> </u>          | 1                                                                                     |
| 26                                                                                              | 4                                                                                             | เฉลยข้อ4                                                                                                    |                                                                                                    |                                                                                                    |        |                                                                                                    |                            |                                                                                                    |                                                                                                    |                    |                                                                                                    |                   |                                                          |                                                                                                    |                          |                 |                  |                   |                                                                                             |                 |                    |                  |         | ╘         |                   |                                                                                       |
| 27                                                                                              | 5                                                                                             | เฉลยขอ5                                                                                                    |                                                                                                    |                                                                                                    |        |                                                                                                    |                            | 4. สรุปผล                                                                                                    | ลและนำไปไร                                                                                                    | I (SHEET           | SUMMARI                                                                                                    | IZE)              |                                                          |                                                                                                    |                          |                 | /- Mal           |                   |                                                                                             |                 |                    |                  |         | <b></b>   |                   | 4                                                                                     |
| 28                                                                                              | 1,2,3,4,5                                                                                     | ถูกมากกวา1ขอ<br>ปรี พวรรษ                                                                                                    |                                                                                                    |                                                                                                    |        |                                                                                                    |                            |                                                                                                    | -เดาากการเ                                                                                                    | เาขอมูล            | นกศกษาแ                                                                                                    | เละผล             | รวมคะแนเ                                                 | เมาแสดง                                                                                                    | ເພລະນ                    | เชงาน           | ตอเบ             |                   | _                                                                                           |                 |                    |                  |         |           |                   | 1                                                                                     |
| 29                                                                                              | 9                                                                                             | ฟร-ทุกคน<br>ฟรี-ค้าตอบ                                                                                                    |                                                                                                    |                                                                                                    |        |                                                                                                    | 1                          | 5 กรณีบี                                                                                                    | การแข่งคะแข                                                                                                    | เมเมาคอ            | 17 1 Part                                                                                                    |                   |                                                          |                                                                                                    | -                        |                 |                  |                   |                                                                                             |                 |                    |                  |         |           |                   | <b>ה</b>                                                                              |
| 30                                                                                              | 5                                                                                             |                                                                                                    |                                                                                                    |                                                                                                    |        |                                                                                                    |                            | 3 11 1444                                                                                                    | -กรณีข้อสอง                                                                                                    | เมิมากก            | in 1 Part 1                                                                                                    | ให้ระบท           | ช่วงข้อสอง                                               | ເຫລາແຕ່                                                                                                    | a::Part i                | ้ดกลับ          | น์ตั้งแต         | เข้อที่ ถึง       | เ้อที่                                                                                      |                 |                    |                  |         | -         |                   |                                                                                       |
| 22                                                                                              |                                                                                               |                                                                                                    |                                                                                                    |                                                                                                    |        |                                                                                                    |                            |                                                                                                    | -คอลัมน์ทอ                                                                                                    | แคะแนน             | สามารถก่                                                                                                    | าหนดต             | คะแนนใน                                                  | ແຕ່ລະ Pa                                                                                                    | rt ได้ (ไม               | ่ใส่จะเ         | าดตาม            | คะแนนก            | เรตอบ                                                                                       | 0               |                    |                  |         |           |                   |                                                                                       |
| 22                                                                                              |                                                                                               |                                                                                                    |                                                                                                    |                                                                                                    |        |                                                                                                    |                            |                                                                                                    | -สรปคะแนน                                                                                                    | เลือก S            | heet> SL                                                                                                    | JMxPa             | urt ตามที่ก่                                             | าหนดไว้                                                                                                    |                          |                 |                  |                   |                                                                                             | ·               |                    |                  |         | _         |                   |                                                                                       |
| 34                                                                                              |                                                                                               |                                                                                                    |                                                                                                    |                                                                                                    |        |                                                                                                    | _                          |                                                                                                    |                                                                                                    |                    |                                                                                                    | -                 |                                                          |                                                                                                    |                          | _               |                  |                   | -                                                                                           | -               |                    |                  |         |           |                   |                                                                                       |
| 35                                                                                              |                                                                                               |                                                                                                    |                                                                                                    |                                                                                                    |        |                                                                                                    |                            |                                                                                                    |                                                                                                    |                    |                                                                                                    |                   |                                                          |                                                                                                    |                          |                 |                  |                   |                                                                                             |                 |                    |                  |         |           |                   |                                                                                       |
| 36                                                                                              |                                                                                               |                                                                                                    |                                                                                                    |                                                                                                    |        |                                                                                                    |                            |                                                                                                    |                                                                                                    |                    |                                                                                                    |                   |                                                          |                                                                                                    |                          |                 |                  |                   |                                                                                             |                 |                    |                  |         |           |                   |                                                                                       |
| 37                                                                                              |                                                                                               |                                                                                                    |                                                                                                    |                                                                                                    |        |                                                                                                    |                            |                                                                                                    |                                                                                                    |                    |                                                                                                    |                   |                                                          |                                                                                                    |                          |                 |                  |                   |                                                                                             |                 |                    |                  |         |           |                   |                                                                                       |
| 4                                                                                               | •                                                                                             | KEY                                                                                                    | DA                                                                                                    | ATA                                                                                                    | RES    | SULT                                                                                                    | S                          | UMN                                                                                                    | <b>ARIZE</b>                                                                                                    |                    | SUM2                                                                                                    | 2Pa               | rt   s                                                   | SUM                                                                                                    | 3Par                     | t               | SU               | M4F               | art                                                                                         |                 | SUI                | M5F              | ·       | $(\pm$    | ) :               |                                                                                       |
|                                                                                                 | А                                                                                             |                                                                                                    | В                                                                                                    |                                                                                                    |        | С                                                                                                    |                            | [                                                                                                    | C                                                                                                    |                    | Е                                                                                                    |                   | F                                                        |                                                                                                    |                          | G               |                  | H                 | I                                                                                           |                 |                    |                  |         |           |                   |                                                                                       |
| 1                                                                                               | ที                                                                                            | รหัสนํ                                                                                                    | ์กศึก                                                                                                    | ษา1                                                                                                    | PA     | RT1                                                                                                    | รหั                        | สนัก                                                                                                    | ศึกษาว                                                                                                    | 2 P                | ART2                                                                                                    |                   | งลรว                                                     | ม                                                                                                    |                          |                 |                  |                   | _                                                                                           |                 |                    |                  |         |           |                   |                                                                                       |
| 2                                                                                               | 1                                                                                             | B5                                                                                                    | 9306                                                                                                    | 031                                                                                                    |        | 6                                                                                                    | B                          | 85930                                                                                                    | 06031                                                                                                    |                    | 8                                                                                                    |                   |                                                          | 14                                                                                                    |                          | _               |                  | _                 |                                                                                             | _               |                    | _                | _       | _         | _                 |                                                                                       |
| 3                                                                                               | 2                                                                                             | B6                                                                                                    | 2339                                                                                                    | 558                                                                                                    |        | 9                                                                                                    | B                          | 36233                                                                                                    | 39558                                                                                                    |                    | 8                                                                                                    |                   |                                                          |                                                                                                    |                          | _               |                  |                   |                                                                                             |                 |                    |                  |         |           |                   |                                                                                       |
| 4                                                                                               | 3                                                                                             | B5                                                                                                    | 9303                                                                                                    | 979                                                                                                    |        | 9                                                                                                    |                            |                                                                                                    | 55550                                                                                                    |                    | · ·                                                                                                    |                   |                                                          | 17                                                                                                    |                          |                 |                  |                   | 4 04                                                                                        | ถ               | 1.1                |                  |         |           |                   | 2011919151                                                                            |
| 5                                                                                               | 4                                                                                             | BE                                                                                                    | -                                                                                                    |                                                                                                    |        |                                                                                                    |                            | 35930                                                                                                    | 03979                                                                                                    |                    | 0                                                                                                    |                   |                                                          | 17<br>9                                                                                                    |                          | ۴               | າະແ              | นนเ               | ้ได้                                                                                        | ในเ             | เต่า               | ละ               | par     | t แ       | ละค               | 1006616161                                                                            |
| 6                                                                                               |                                                                                               |                                                                                                    | 2334                                                                                                    | 466                                                                                                    |        | 7.5                                                                                                    | B                          | 35930<br>36233                                                                                                    | 03979<br>39466                                                                                                    |                    | 0<br>8                                                                                                    |                   | 1                                                        | 17<br>9<br>.5.5                                                                                                    |                          | ۴               | າະແ              | นนเ               | ้ได้                                                                                        | ในเ             | เต่อ               | ละ               | par     | t แ       | .ละเ              | 10 66 16 16 9                                                                         |
|                                                                                                 | 5                                                                                             | R                                                                                                    | 9305                                                                                                    | 466<br>904                                                                                                    | 7      | 7.5<br>3                                                                                                    | B                          | 35930<br>36233<br>35930                                                                                                    | 03979<br>39466<br>05904                                                                                                    |                    | 0<br>8<br>12                                                                                                    |                   | 1                                                        | 17<br>9<br>.5.5                                                                                                    |                          | ۴               | າະແ              | นนเ้              | ้ได้                                                                                        | ในเ             | เต่ส               | ละ               | par     | t แ       | .ີຄະເ             | -T∞ 66 K3 K3 d                                                                        |
| 7                                                                                               | 5                                                                                             | BS                                                                                                    | 9305<br>9305                                                                                                    | 904<br>904                                                                                                    |        | 7.5<br>3                                                                                                    | B                          | 35930<br>36233<br>35930                                                                                                    | 03979<br>39466<br>05904                                                                                                    |                    | 0<br>8<br>12<br>8                                                                                                    |                   | 1                                                        | 17<br>9<br>.5.5<br>15                                                                                                    |                          | ۴               | າະແ              | นนา์              | ี่ได้<br>-                                                                                  | ในเ             | เต่ส               | ละ               | par     | t แ       | .ີ ລະເ            | ି   ହା ଜୋଜ ଜୋଜ<br>-   ହା ଜୋଜ ଜୋଜ ଜୋଜ<br>-   ହା ଜୋଜ ଜୋଜ ଜୋଜ ଜୋଜ ଜୋଜ ଜୋଜ ଜୋଜ ଜୋଜ ଜୋଜ ଜୋ |
| 7                                                                                               | 6                                                                                             | BS                                                                                                    | 9305<br>2339<br>2337                                                                                                    | 904<br>904<br>998                                                                                                    | 4      | 7.5<br>3<br>4.5                                                                                                    | B                          | 35930<br>36233<br>35930<br>36233                                                                                                    | 03979<br>39466<br>05904<br>37998                                                                                                    |                    | 0<br>8<br>12<br>8                                                                                                    |                   | 1                                                        | 17<br>9<br>.5.5<br>15<br>.2.5                                                                                               |                          | ۴               | າະແ              | นนเ               | ได้                                                                                         | ในเ             | แต่ส               | ละ               | par     | t แ       | ,ີຄະເ             | °I≌ 99 18 18 1                                                                        |
| 7<br>8                                                                                          | 6<br>7                                                                                        | B5<br>B6<br>B6                                                                                                    | 9305<br>2337<br>2336                                                                                                    | 466<br>904<br>998<br>6601                                                                                                    | 1      | 7.5<br>3<br>4.5<br>0.5                                                                                                 | B                          | 35930<br>36233<br>35930<br>36233<br>36233                                                                                                    | 03979<br>39466<br>05904<br>37998<br>36601                                                                                                    |                    | 0<br>8<br>12<br>8<br>16                                                                                                    |                   | 1<br>1<br>2                                              | 17<br>9<br>.5.5<br>15<br>.2.5<br>.6.5                                                                                       |                          | ۴               | າະແ              | นนข์              | ี่ได้<br>                                                                                   | ในเ             | แต่ส               | ລະ               | par     | t แ       | .ີຄະເ             | ГФ <del>Р</del> Р Р Р В                                                               |
| 7<br>8<br>9                                                                                     | 5<br>6<br>7<br>8                                                                              | B5<br>B6<br>B5                                                                                                    | 9305<br>9305<br>2337<br>2336<br>9315                                                                                         | 466<br>904<br>998<br>6601<br>781                                                                                                    | 1      | 7.5<br>3<br>4.5<br>0.5<br>7.5                                                                                          | B<br>B<br>B<br>B<br>B<br>B | 35930<br>36233<br>35930<br>36233<br>36233<br>36233                                                                                                    | 03979<br>39466<br>05904<br>37998<br>36601<br>15781                                                                                                    |                    | 0<br>8<br>12<br>8<br>16<br>16                                                                                                    |                   | 1<br>1<br>2<br>2                                         | 17<br>9<br>.5.5<br>15<br>.2.5<br>.6.5<br>.3.5                                                                               |                          | ٩               | າະແ              | นนา์              | ้ได้<br>                                                                                    | ในเ             | แต่ส               | ີກະ              | par     | t u       | .ີຄະເ             | -I∞ ₽₽ PS PS 9                                                                        |
| 7<br>8<br>9<br>10                                                                               | 6<br>7<br>8<br>9                                                                              | B5<br>B6<br>B5<br>B5<br>B6                                                                                                    | 9305<br>9305<br>2337<br>2336<br>9315<br>2336                                                                                 | 904<br>904<br>9998<br>601<br>781<br>3366                                                                                                | 1      | 7.5<br>3<br>4.5<br>0.5<br>7.5<br>9                                                                                     |                            | 35930<br>36233<br>36233<br>36233<br>36233<br>35933                                                                                                    | 03979<br>39466<br>05904<br>37998<br>36601<br>15781<br>36366                                                                                                    |                    | 0<br>8<br>12<br>8<br>16<br>16<br>4                                                                                                    |                   | 1<br>1<br>2<br>2                                         | 17<br>9<br>.5.5<br>15<br>.2.5<br>2.5<br>2.5<br>2.5<br>2.5<br>3.5<br>13                                                      |                          | P               | າະແ              | <mark>นนข์</mark> | ี่ได้<br>                                                                                   | ในเ             | แต่ส               | ີງຂຸ             | par     | t u       | . <b>ີ</b> ຄະເ    | -1 ∞ 66 14 14<br>                                                                     |
| 7<br>8<br>9<br>10<br>11                                                                         | 5<br>6<br>7<br>8<br>9<br>10                                                                   | B5<br>B6<br>B5<br>B6<br>B6<br>B6                                                                                                    | 9305<br>9305<br>2337<br>2336<br>9315<br>2336<br>2330                                                                         | 466<br>904<br>998<br>601<br>781<br>366<br>982                                                                                           | 1      | 7.5<br>3<br>4.5<br>0.5<br>7.5<br>9<br>7.5                                                                              | B                          | 35930<br>36233<br>35930<br>36233<br>36233<br>35933<br>36233<br>36233                                                                                                    | 03979<br>39466<br>05904<br>37998<br>36601<br>15781<br>36366<br>30982                                                                                                    |                    | 0<br>8<br>12<br>8<br>16<br>16<br>4<br>0                                                                                                    |                   | 1<br>1<br>2<br>2                                         | 17<br>9<br>.5.5<br>15<br>.2.5<br>.2.5<br>.2.5<br>.3.5<br>13<br>7.5                                                          |                          | P               | າະແ              | นนท์              | ี่ได้<br>                                                                                   | ในเ             | แต่ส               | ີດະ              | par     | t u       | . <b>ີ</b> ຄະເ    | -1 <b>2 66 14 14</b>                                                                  |
| 7<br>8<br>9<br>10<br>11<br>12                                                                   | 5<br>6<br>7<br>8<br>9<br>10<br>11                                                             | B5<br>B6<br>B5<br>B5<br>B6<br>B6<br>B6<br>B6                                                                                                    | 2339<br>9305<br>2337<br>2336<br>9315<br>2336<br>2330                                                                         | 466<br>904<br>998<br>601<br>781<br>366<br>982<br>982                                                                                    | 1      | 7.5<br>3<br>4.5<br>0.5<br>7.5<br>9<br>7.5<br>7.5                                                                       |                            | 35930<br>36233<br>36233<br>36233<br>36233<br>36233<br>36233<br>36233                                                                                                    | 03979<br>39466<br>05904<br>37998<br>36601<br>15781<br>36366<br>30982<br>30647                                                                                            |                    | 0<br>8<br>12<br>8<br>16<br>16<br>4<br>0<br>12                                                                                                    |                   | 1<br>1<br>2<br>2<br>2                                    | 17<br>9<br>.5.5<br>.2.5<br>.2.5<br>.2.5<br>.3.5<br>.3.5<br>.13<br>.7.5<br>.9.5                                              |                          | ۴               | າະແ              | นนท์              | ี่ได้<br>                                                                                   | ในเ             | แต่ส               | ភិះ              | par     | t แ       | .ີຄະເ             | - 100 bb ld ld d                                                                      |
| 7<br>8<br>9<br>10<br>11<br>12<br>13                                                             | 5<br>6<br>7<br>8<br>9<br>10<br>11<br>12                                                       | B5<br>B6<br>B5<br>B6<br>B6<br>B6<br>B6<br>B6<br>B6<br>B6                                                                                                    | 9305<br>9305<br>2337<br>9315<br>9315<br>9315<br>2336<br>2336<br>2330<br>52330                                                | 466<br>904<br>998<br>601<br>781<br>366<br>982<br>982<br>9647<br>6090                                                                    | 1      | 7.5<br>3<br>4.5<br>0.5<br>7.5<br>9<br>7.5<br>7.5<br>3                                                                  |                            | 35930<br>36233<br>36233<br>36233<br>36233<br>36233<br>36233<br>36233<br>36233                                                                                                    | 03979<br>39466<br>05904<br>37998<br>36601<br>15781<br>36366<br>30982<br>30647<br>36090                                                                                   |                    | 0<br>8<br>12<br>8<br>16<br>16<br>4<br>0<br>12<br>8                                                                                                    |                   | 1<br>1<br>2<br>2<br>2<br>1                               | 17<br>9<br>.5.5<br>15<br>.2.5<br>2.5<br>2.5<br>3.5<br>13<br>7.5<br>.9.5<br>11                                               |                          | P               | າະແ              | นนา์              | "<br>                                                                                       | ในเ             | แต่ส               | ີດະ              | par     | t แ       | .ຄະເ              | Тео <u>19</u> 19 19 19 19                                                             |
| 7<br>8<br>9<br>10<br>11<br>12<br>13<br>14                                                       | 5<br>6<br>7<br>8<br>9<br>10<br>11<br>12<br>13                                                 | B5<br>B6<br>B5<br>B6<br>B6<br>B6<br>B6<br>B6<br>B6<br>B6<br>B6<br>B6<br>B6                                                                                                    | 9305<br>9305<br>2337<br>9315<br>9315<br>2336<br>2330<br>2330<br>2336<br>9315                                                 | 466<br>904<br>7998<br>6601<br>5781<br>5366<br>982<br>982<br>9647<br>6090<br>5804                                                        |        | 7.5<br>3<br>4.5<br>0.5<br>7.5<br>9<br>7.5<br>7.5<br>3<br>7.5                                                           |                            | 35930<br>36233<br>35930<br>36233<br>36233<br>36233<br>36233<br>36233<br>36233<br>36233<br>36233                                                                                                    | 33979           339466           55904           37998           36601           15781           36366           30982           30647           36090           15804   |                    | 0<br>8<br>12<br>8<br>16<br>16<br>4<br>0<br>12<br>8<br>16<br>12<br>8                                                                                                    |                   |                                                          | 17<br>9<br>.5.5<br>15<br>.2.5<br>.3.5<br>13<br>7.5<br>.9.5<br>11<br>23.5                                                    |                          | P               | <mark>າະແ</mark> | <mark>นนเ</mark>  | -<br>-<br>-<br>-                                                                            | ในเ             | <mark>แต่</mark> ถ | ີ່ 1 ຄິດ         | par     | t u       | .ຄະເ              | <u>То рр рү рү ү</u>                                                                  |
| 7<br>8<br>9<br>10<br>11<br>12<br>13<br>14                                                       | 5<br>6<br>7<br>8<br>9<br>10<br>11<br>12<br>13<br>14                                           | B5<br>B6<br>B5<br>B6<br>B6<br>B6<br>B6<br>B6<br>B5<br>B6<br>B5<br>B6<br>B5<br>B6<br>B5<br>B6<br>B5<br>B6<br>B5<br>B6<br>B5<br>B6<br>B5<br>B6<br>B5<br>B6<br>B5<br>B6<br>B5<br>B6<br>B6<br>B5<br>B6<br>B6<br>B5<br>B6<br>B6<br>B6<br>B6<br>B6<br>B6<br>B6<br>B6<br>B6<br>B6<br>B6<br>B6<br>B6 | 9305<br>9305<br>2337<br>2336<br>9315<br>2336<br>2330<br>2330<br>2336<br>9315<br>9315                                         | 466<br>904<br>998<br>601<br>781<br>366<br>982<br>647<br>6090<br>804                                                                     |        | 7.5<br>3<br>4.5<br>0.5<br>7.5<br>9<br>7.5<br>7.5<br>3<br>7.5<br>6                                                      |                            | 35930<br>36233<br>35930<br>36233<br>36233<br>36233<br>36233<br>36233<br>36233<br>36233<br>36233<br>36233                                                                                                    | 03979<br>39466<br>05904<br>37998<br>36601<br>15781<br>36366<br>30982<br>30647<br>36090<br>15804<br>38179                                                                 |                    | 0<br>8<br>12<br>8<br>16<br>16<br>4<br>0<br>12<br>8<br>16<br>8                                                                                                    |                   | 1<br>1<br>2<br>2<br>2<br>1<br>1                          | 17<br>9<br>.5.5<br>15<br>.2.5<br>2.5<br>3.5<br>13<br>7.5<br>.9.5<br>11<br>23.5<br>14                                        |                          | P               | າະແ<br>▲         | <mark>นนเ</mark>  | <mark> </mark>                                                                              | ในเ             | แต่ส               | ີ່ ເ             | par     | t u       | . <b>ຄະ</b> ເ     | <u>То рр Гү Гү ч</u>                                                                  |
| 7<br>8<br>9<br>10<br>11<br>12<br>13<br>14<br>15<br>16                                           | 5<br>6<br>7<br>8<br>9<br>10<br>11<br>12<br>13<br>14                                           | B5<br>B6<br>B5<br>B6<br>B6<br>B6<br>B6<br>B6<br>B5<br>B6<br>B6<br>B6<br>B6<br>B6<br>B6<br>B6<br>B6<br>B6<br>B6<br>B6<br>B6<br>B6                                                                                                    | 9305<br>9305<br>2337<br>2336<br>9315<br>2336<br>2330<br>2330<br>2330<br>2336<br>9315<br>2338                                 | 4466<br>904<br>998<br>6601<br>781<br>3366<br>982<br>647<br>6090<br>8804<br>179                                                          |        | 7.5<br>3<br>4.5<br>0.5<br>7.5<br>9<br>7.5<br>7.5<br>3<br>7.5<br>6<br>7.5                                               |                            | 35930<br>36233<br>35930<br>36233<br>36233<br>36233<br>36233<br>36233<br>36233<br>36233<br>36233<br>36233<br>36233                                                                                                    | 03979<br>39466<br>05904<br>37998<br>36601<br>15781<br>36366<br>30982<br>30647<br>36090<br>15804<br>38179                                                                 |                    | 0<br>8<br>12<br>8<br>16<br>16<br>4<br>0<br>12<br>8<br>16<br>8<br>20                                                                                                    |                   | 1<br>1<br>2<br>2<br>2<br>2<br>1<br>1<br>2<br>2           | 17<br>9<br>.5.5<br>15<br>.2.5<br>3.5<br>13<br>7.5<br>.9.5<br>11<br>23.5<br>14                                               |                          | P               | <b>าะแ</b>       | <mark>นนเ</mark>  | <mark></mark><br><br>                                                                       | ในเ             | แต่ส               | ລະ               | par     | t แ       | .ຄະເ              | <u>То рр Гү Гү ч</u>                                                                  |
| 7<br>8<br>9<br>10<br>11<br>12<br>13<br>14<br>15<br>16                                           | 5<br>6<br>7<br>8<br>9<br>10<br>11<br>12<br>13<br>14<br>15                                     | B5<br>B6<br>B5<br>B6<br>B6<br>B6<br>B6<br>B6<br>B6<br>B6                                                                                                    | 2339<br>9305<br>2337<br>2336<br>9315<br>2336<br>2336<br>2336<br>9315<br>2338<br>2338<br>2338                                 | 4466<br>904<br>998<br>6601<br>781<br>3366<br>982<br>9647<br>6090<br>8804<br>179<br>6698                                                 |        | 7.5<br>3<br>4.5<br>0.5<br>7.5<br>9<br>7.5<br>3<br>7.5<br>6<br>7.5                                                      |                            | 35930<br>36233<br>35930<br>36233<br>36233<br>36233<br>36233<br>36233<br>36233<br>36233<br>36233<br>36233<br>36233                                                                                                    | 033979<br>339466<br>055904<br>37998<br>36601<br>15781<br>36366<br>30982<br>30082<br>300847<br>36090<br>15804<br>38179<br>38698                                           |                    | 0<br>8<br>12<br>8<br>16<br>16<br>4<br>0<br>12<br>8<br>16<br>8<br>20<br>12                                                                                                    |                   |                                                          | 17<br>9<br>.5.5<br>15<br>.2.5<br>.5.5<br>.3.5<br>13<br>7.5<br>.9.5<br>11<br>23.5<br>14<br>27.5<br>.5                        |                          | P               | າະແ<br>          | <mark>นนเ</mark>  | -<br>-<br>-<br>-<br>-<br>-<br>-<br>-                                                        | ในเ             | แต่ส               | <mark>ລະ</mark>  | par     | t u       | . <b>ຄ</b> ະເ     | <u>То рр рү рү ч</u>                                                                  |
| 7<br>8<br>9<br>10<br>11<br>12<br>13<br>14<br>15<br>16<br>17                                     | 6<br>7<br>8<br>9<br>10<br>11<br>12<br>13<br>14<br>15<br>16                                    | B5<br>B6<br>B5<br>B6<br>B6<br>B6<br>B6<br>B6<br>B6<br>B6<br>B6<br>B6<br>B6<br>B6<br>B6                                                                                                    | 9305<br>9305<br>9315<br>9315<br>9315<br>2336<br>2336<br>9315<br>2338<br>9315<br>2338<br>2338                                 | 4466<br>904<br>998<br>6601<br>781<br>3366<br>9982<br>9647<br>6090<br>804<br>179<br>6698<br>3186                                         |        | 7.5<br>3<br>4.5<br>0.5<br>7.5<br>9<br>7.5<br>3<br>7.5<br>3<br>7.5<br>6<br>7.5<br>4.5                                   |                            | 35930<br>36233<br>35930<br>36233<br>36233<br>36233<br>36233<br>36233<br>36233<br>36233<br>36233<br>36233<br>36233                                                                                                    | 233979<br>339466<br>055904<br>37998<br>36601<br>15781<br>36366<br>30982<br>30647<br>36090<br>15804<br>38179<br>38698<br>38186                                            |                    | 0<br>8<br>12<br>8<br>16<br>16<br>4<br>0<br>12<br>8<br>16<br>8<br>16<br>8<br>20<br>12                                                                                                    |                   |                                                          | 17<br>9<br>.5.5<br>15<br>.2.5<br>.6.5<br>3.5<br>13<br>7.5<br>.9.5<br>11<br>23.5<br>14<br>27.5<br>.6.5                       |                          | f               | <b>าะแ</b>       | นนา์              | -<br>-<br>-<br>-<br>-<br>-<br>-<br>-<br>-                                                   | ในเ             | แต่ข               | <mark>ີຄະ</mark> | par     | t u       | . <b>ຄ</b> ະເ     | <u>То рр рү үү ч</u>                                                                  |
| 7<br>8<br>9<br>10<br>11<br>12<br>13<br>14<br>15<br>16<br>17<br>18                               | 5<br>6<br>7<br>8<br>9<br>10<br>11<br>12<br>13<br>14<br>15<br>16<br>17                         | B5<br>B6<br>B6<br>B6<br>B6<br>B6<br>B6<br>B6<br>B6<br>B6<br>B6<br>B6<br>B6<br>B6                                                                                                    | 9305<br>9305<br>9315<br>9315<br>9315<br>9315<br>2336<br>9315<br>2336<br>9315<br>2338<br>9315<br>2338<br>2338                 | 4466<br>904<br>998<br>601<br>3781<br>3366<br>9982<br>9647<br>6090<br>804<br>179<br>6698<br>3186<br>5789                                 |        | 7.5<br>3<br>4.5<br>0.5<br>7.5<br>9<br>7.5<br>3<br>7.5<br>3<br>7.5<br>6<br>7.5<br>4.5<br>6                              |                            | 35930<br>36233<br>35930<br>36233<br>35931<br>36233<br>36233<br>36233<br>36233<br>36233<br>36233<br>36233<br>36233                                                                                                    | 339466<br>55904<br>37998<br>36601<br>15781<br>36366<br>30982<br>30647<br>36090<br>15804<br>38179<br>38698<br>38186<br>335789                                             |                    | 0<br>8<br>12<br>8<br>16<br>16<br>4<br>0<br>12<br>8<br>16<br>8<br>16<br>8<br>20<br>12<br>16                                                                                                    |                   |                                                          | 17<br>9<br>.5.5<br>15<br>.2.5<br>26.5<br>23.5<br>13<br>7.5<br>.9.5<br>11<br>23.5<br>14<br>27.5<br>.6.5<br>22                |                          | P               |                  | ินนา์             | -<br>-<br>-<br>-<br>-<br>-<br>-<br>-<br>-<br>-                                              | ในเ             | แต่ข               | <mark>ີລະ</mark> | par     | t แ       | ຄີະເ              | <u>То рр рү рү ч</u>                                                                  |
| 7<br>8<br>9<br>10<br>11<br>12<br>13<br>14<br>15<br>16<br>17<br>18<br>19                         | 5<br>6<br>7<br>8<br>9<br>10<br>11<br>12<br>13<br>14<br>15<br>16<br>17<br>18                   | B5<br>B6<br>B6<br>B6<br>B6<br>B6<br>B6<br>B6<br>B6<br>B6<br>B6<br>B6<br>B6<br>B6                                                                                                    | 2339<br>9305<br>2337<br>2336<br>9315<br>2336<br>2336<br>2336<br>9315<br>2338<br>2338<br>2338<br>2338<br>2338                 | 4466<br>9904<br>9998<br>6601<br>7781<br>3366<br>9982<br>9647<br>6090<br>8804<br>3179<br>3698<br>3186<br>5789<br>5250                    |        | 7.5<br>3<br>4.5<br>0.5<br>7.5<br>9<br>7.5<br>3<br>7.5<br>3<br>7.5<br>6<br>7.5<br>4.5<br>6<br>6                         |                            | 3593(<br>3623)<br>3623)<br>3623)<br>3623)<br>3623)<br>3623)<br>3623)<br>3623)<br>3623)<br>3623)<br>3623)<br>3623)<br>3623)<br>3623)                                                                                                    | 339466<br>35904<br>37998<br>36601<br>15781<br>36366<br>30982<br>30647<br>36090<br>15804<br>38179<br>38698<br>38186<br>35789<br>36250                                     |                    | 0<br>8<br>12<br>8<br>16<br>16<br>4<br>0<br>12<br>8<br>16<br>8<br>16<br>8<br>20<br>12<br>16<br>16<br>16<br>8<br>20<br>12<br>16<br>16<br>16<br>16<br>12<br>12<br>16<br>16<br>16<br>16<br>16<br>16<br>12<br>16<br>16<br>16<br>16<br>16<br>16<br>16<br>16<br>16<br>16 |                   | 1<br>1<br>2<br>2<br>1<br>1<br>2<br>2<br>1                | 17<br>9<br>5.5<br>15<br>2.5<br>6.5<br>3.5<br>13<br>7.5<br>9.5<br>11<br>3.5<br>14<br>27.5<br>6.5<br>22<br>22                 |                          | P               |                  | ินนา์             | -<br>-<br>-<br>-<br>-<br>-<br>-<br>-<br>-<br>-<br>-                                         | ในเ             | เเต่า              | <mark>າສະ</mark> | par     | t แ       | ີລະເ              | <u>То рр Гү Гү ч</u>                                                                  |
| 7<br>8<br>9<br>10<br>11<br>12<br>13<br>14<br>15<br>16<br>17<br>18<br>19<br>20                   | 5<br>6<br>7<br>8<br>9<br>10<br>11<br>12<br>13<br>14<br>15<br>16<br>17<br>18<br>19             | B5<br>B6<br>B6<br>B6<br>B6<br>B6<br>B6<br>B6<br>B6<br>B6<br>B6<br>B6<br>B6<br>B6                                                                                                    | 2339<br>9305<br>2337<br>2336<br>9315<br>2336<br>2336<br>9315<br>2338<br>2338<br>2338<br>2338<br>2338<br>2338<br>2338<br>233  | 4466<br>904<br>998<br>601<br>781<br>3366<br>982<br>647<br>6090<br>8804<br>3179<br>6698<br>3186<br>789<br>3250<br>445                    |        | 7.5<br>3<br>4.5<br>0.5<br>7.5<br>9<br>7.5<br>7.5<br>3<br>7.5<br>6<br>7.5<br>4.5<br>6<br>6<br>0.5                       |                            | 3593(<br>3623)<br>3623<br>3623<br>3623<br>3623<br>3623<br>3623<br>362                                                                                                    | 339466<br>05904<br>37998<br>36601<br>15781<br>36366<br>30982<br>30647<br>36090<br>15804<br>38186<br>38698<br>38698<br>38698<br>385789<br>36250<br>38445                  |                    | 0<br>8<br>12<br>8<br>16<br>16<br>4<br>0<br>12<br>8<br>16<br>8<br>16<br>8<br>20<br>12<br>16<br>16<br>20                                                                                                    |                   |                                                          | 17<br>9<br>5.5<br>15<br>2.5<br>3.5<br>3.5<br>3.5<br>13<br>7.5<br>9.5<br>11<br>13.5<br>14<br>2.7.5<br>6.5<br>22<br>22<br>0.5 |                          | P               | <b>າະແ</b>       | ินนา์             | -<br>-<br>-<br>-<br>-<br>-<br>-<br>-<br>-<br>-<br>-<br>-<br>-<br>-<br>-<br>-<br>-<br>-<br>- | ในเ             | เเต่า              | <mark>ີາະ</mark> | par     | t แ       | ີລະເ              | <u>То рр Гү Гү ч</u>                                                                  |
| 7<br>8<br>9<br>10<br>11<br>12<br>13<br>14<br>15<br>16<br>17<br>18<br>19<br>20<br>21             | 5<br>6<br>7<br>8<br>9<br>10<br>11<br>12<br>13<br>14<br>15<br>16<br>17<br>18<br>19<br>20       | B5<br>B6<br>B6<br>B6<br>B6<br>B6<br>B6<br>B6<br>B6<br>B6<br>B6<br>B6<br>B6<br>B6                                                                                                    | 2339<br>9305<br>2337<br>2336<br>9315<br>2336<br>2336<br>9315<br>2338<br>2338<br>2338<br>2338<br>2338<br>2338<br>2338<br>233  | 4466<br>904<br>998<br>601<br>781<br>3366<br>982<br>647<br>6090<br>804<br>179<br>6698<br>5186<br>6789<br>5250<br>4445                    |        | 7.5<br>3<br>4.5<br>0.5<br>7.5<br>9<br>7.5<br>7.5<br>3<br>7.5<br>6<br>7.5<br>6<br>7.5<br>6<br>7.5<br>6<br>6<br>0.5<br>6 |                            | <ul> <li>3593(3593)</li> <li>3593(3593)</li> <li>3593(3593)</li> <li>36233</li> <li>36233</li> <li>36334</li> <li>36334</li> <li>3633</li></ul>                                                                                                    | 339466<br>05904<br>37998<br>36601<br>15781<br>36366<br>30982<br>30647<br>36090<br>15804<br>38169<br>38186<br>38186<br>38186<br>35789<br>386250<br>38445<br>38292         |                    | 0<br>8<br>12<br>8<br>16<br>16<br>4<br>0<br>12<br>8<br>16<br>8<br>20<br>12<br>16<br>16<br>16<br>20<br>4                                                                                                    |                   | 1<br>1<br>2<br>2<br>2<br>1<br>1<br>2<br>2<br>1<br>1<br>3 | 17<br>9<br>5.5<br>15<br>2.5<br>3.5<br>3.5<br>13<br>7.5<br>9.5<br>11<br>3.5<br>14<br>27.5<br>6.5<br>22<br>22<br>30.5<br>10   |                          | P               |                  | ินนา์             |                                                                                             | ในเ             | <mark>แต่</mark> ข | <mark>ີາະ</mark> | par     | t แ       | <mark>ิละเ</mark> | <u>То рр рү гү ч</u>                                                                  |
| 7<br>8<br>9<br>10<br>11<br>12<br>13<br>14<br>15<br>16<br>17<br>18<br>19<br>20<br>21<br>22       | 5<br>6<br>7<br>8<br>9<br>10<br>11<br>12<br>13<br>14<br>15<br>16<br>17<br>17<br>18<br>19<br>20 | B5<br>B6<br>B6<br>B6<br>B6<br>B6<br>B6<br>B6<br>B6<br>B6<br>B6<br>B6<br>B6<br>B6                                                                                                    | 2339<br>9305<br>2337<br>2336<br>9315<br>2336<br>2336<br>2336<br>9315<br>2338<br>2338<br>2338<br>2338<br>2338<br>2338<br>2338 | 4466<br>904<br>998<br>601<br>781<br>3366<br>982<br>647<br>6090<br>804<br>179<br>698<br>186<br>698<br>2186<br>789<br>5250<br>445<br>5292 |        | 7.5<br>3<br>4.5<br>0.5<br>7.5<br>9<br>7.5<br>7.5<br>3<br>7.5<br>6<br>6<br>7.5<br>6<br>6<br>6<br>0.5<br>6               |                            | <ul> <li>1593(</li> <li>1593(</li> &lt;</ul> | 339466<br>05904<br>37998<br>36601<br>15781<br>36366<br>30982<br>30647<br>36090<br>15804<br>38179<br>38698<br>38179<br>38698<br>38186<br>35789<br>36250<br>38445<br>38425 |                    | 0<br>8<br>12<br>8<br>16<br>16<br>4<br>0<br>12<br>8<br>16<br>8<br>20<br>12<br>16<br>16<br>16<br>20<br>4                                                                                                    |                   | 1<br>1<br>2<br>2<br>2<br>1<br>1<br>2<br>2<br>1<br>1<br>3 | 17<br>9<br>5.5<br>15<br>2.5<br>3.5<br>3.5<br>13<br>7.5<br>9.5<br>11<br>3.5<br>14<br>7.5<br>6.5<br>22<br>22<br>30.5<br>10    |                          | P               |                  | ินนา์             | -<br>-<br>-<br>-<br>-<br>-<br>-<br>-<br>-<br>-<br>-<br>-<br>-<br>-<br>-<br>-                | ในเ             | <mark>แต่</mark> ข | <del>ີດ</del> ະ  | par     | t u       | <mark>.ละเ</mark> | <u>То рр рү гү ч</u>                                                                  |
| 7<br>8<br>9<br>10<br>11<br>12<br>13<br>14<br>15<br>16<br>17<br>18<br>19<br>20<br>21<br>22<br>23 | 6<br>7<br>8<br>9<br>10<br>11<br>12<br>13<br>14<br>15<br>16<br>17<br>18<br>19<br>20            | B5<br>B6<br>B6<br>B6<br>B6<br>B6<br>B6<br>B6<br>B6<br>B6<br>B6<br>B6<br>B6<br>B6                                                                                                    | 9339<br>9335<br>9335<br>9335<br>9335<br>2336<br>2336<br>9315<br>2338<br>2338<br>22338<br>22338<br>22338<br>22338<br>22338    | 4466<br>904<br>998<br>601<br>3366<br>982<br>982<br>647<br>6090<br>804<br>179<br>698<br>186<br>789<br>250<br>445<br>2292                 |        | 7.5<br>3<br>4.5<br>0.5<br>7.5<br>9<br>7.5<br>7.5<br>7.5<br>6<br>6<br>7.5<br>6<br>6<br>6<br>0.5<br>6                    |                            | <pre>S93( S93( S93( S93( S93( S93( S93( S93(</pre>                                                                                                    | 339466<br>05904<br>37998<br>36601<br>15781<br>36366<br>30982<br>30647<br>36090<br>15804<br>38179<br>38698<br>38186<br>35789<br>36250<br>38425<br>38292                   |                    | 0<br>8<br>12<br>8<br>16<br>16<br>4<br>0<br>12<br>8<br>16<br>8<br>20<br>12<br>16<br>16<br>16<br>20<br>4                                                                                                    |                   | 1<br>1<br>2<br>2<br>1<br>1<br>2<br>2<br>2<br>1<br>1      | 17<br>9<br>5.5<br>15<br>2.5<br>3.5<br>13<br>7.5<br>9.5<br>11<br>3.5<br>14<br>7.5<br>6.5<br>22<br>22<br>30.5<br>10           |                          | P               |                  | ินนา์             | -<br>-<br>-<br>-<br>-<br>-<br>-<br>-<br>-<br>-<br>-<br>-<br>-<br>-<br>-<br>-<br>-<br>-<br>- | ในเ             | <mark>แต่</mark> ข | <del>ີດ</del> ະ  | par     | t u       | <mark>.ถะเ</mark> | <u>То рр Гү Гү ч</u>                                                                  |